# A Deep Dive into Brute Ratel C4 payloads – Part 2

**cybergeeks.tech**/a-deep-dive-into-brute-ratel-c4-payloads-part-2/

#### Summary

<u>Brute Ratel C4</u> is a Red Team & Adversary Simulation software that can be considered an alternative to Cobalt Strike. In this blog post, we're presenting a technical analysis of a Brute Ratel badger/agent that doesn't implement all the recent features of the framework. There aren't a lot of Brute Ratel samples available in the wild. This second part of the analysis presents the remaining commands executed by the agent. The commands include: user impersonation, inject shellcode into processes, create and stop processes, extract information about the processes and services, create TCP listeners, block keyboard and mouse input events, extract Windows registry keys and values, and others. You can consult the first part of the analysis <u>here</u>.

Technical analysis

SHA256: d71dc7ba8523947e08c6eec43a726fe75aed248dfd3a7c4f6537224e9ed05f6f

We continue to describe the commands that can be used by the Brute Ratel agent.

**0x0703 ID** – Stop the current process

The malware stops the current process by calling the ExitProcess API:

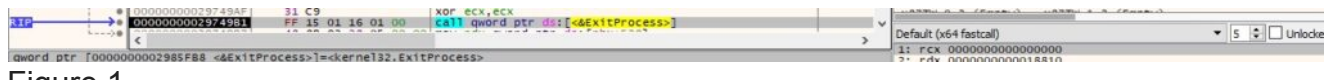

#### Figure 1

0x6BAE/0x6F39 ID – User impersonation

The binary retrieves a pseudo handle for the current process using GetCurrentProcess:

|                  | 000000000297855F     | FF 15 93    | D7 00 00                                                                  | call qword ptr ds: [<&GetCurrentProcess>] | > |
|------------------|----------------------|-------------|---------------------------------------------------------------------------|-------------------------------------------|---|
| qword ptr [00000 | 00002985CF8 <&GetCur | rentProcess | s>]= <kernel3< td=""><td>2.GetCurrentProcess&gt;</td><td></td></kernel3<> | 2.GetCurrentProcess>                      |   |

Figure 2

OpenProcessToken is utilized to open the access token associated with the process (0x28 = **TOKEN\_ADJUST\_PRIVILEGES** | **TOKEN\_QUERY**):

| 000000002978555     00000000297856A     00000000297856F         | 4C 8D 44 24 30<br>BA 28 00 00 00<br>48 89 C1 | iea r8,qword ptr ss:[rsp+30]<br>mov edx,28<br>mov rcx,rax | 28: ' (' | x87Tagword FFFF        |               |
|-----------------------------------------------------------------|----------------------------------------------|-----------------------------------------------------------|----------|------------------------|---------------|
| 000000002978572                                                 | PF DS                                        | CALL FOX                                                  | >        | Default (x64 fastcall) | ▼ 5 € Unlocke |
| rbx= <advapi32.0penprocesstoken> (0</advapi32.0penprocesstoken> | 0007FF8AF836220)                             |                                                           |          | 2: rdx 000000000000028 |               |

#### Figure 3

The process extracts the locally unique identifier (LUID) for the "SeDebugPrivilege" privilege (Figure 4).

| 000000002978578     000000002978578     0000000002978577     0000000002978578     0000000002978584 | 31 C9<br>48 8D 5C 24 3C<br>48 8D 54 24 4F<br>4C 8D 44 24 40                                                                                                    | <pre>xor ecx,ecx lea rbx,qword ptr ss: rsp+BC lea rdx,qword ptr ss: rsp+4F lea r8,qword ptr ss: rsp+46</pre> |     | x87r7 00000000000000000000 ST7 Empty 0.00000000000000000000000000000000000 |
|----------------------------------------------------------------------------------------------------|----------------------------------------------------------------------------------------------------|----------------------------------------------------------------------------------------------------|-----|----------------------------------------------------------------------------|
| 000000002978589                                                                                    | FF 15 79 DC 00 00                                                                                                    | [call qword ptr ds:[<&LookupPrivilegeValueA>]                                                                | , v | Default (x64 fastcall) 👻 5 💠 🗌 Unlocke                                     |
| qword ptr [0000000002986208 <&Looku                                                                | pPrivilegeValueA>]= <ad< td=""><td>vapi32.LookupPrivilegevalueA&gt;</td><td>,</td><td>1: rcx 000000000000000<br/>2: rdx 0000000051EF95F "SeDebugPrivilege"</td></ad<> | vapi32.LookupPrivilegevalueA>                                                                                | ,   | 1: rcx 000000000000000<br>2: rdx 0000000051EF95F "SeDebugPrivilege"        |

The executable enables the above privilege via a function call to AdjustTokenPrivileges:

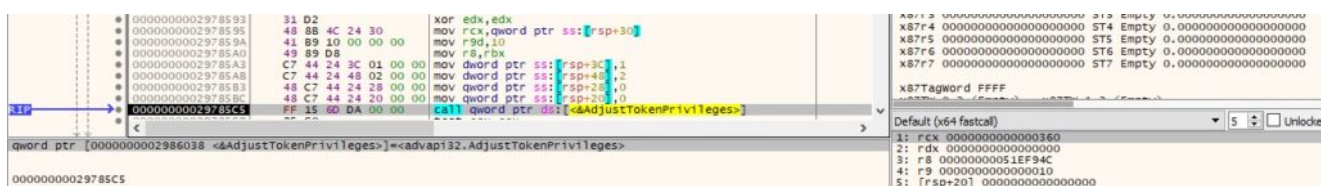

# Figure 5

The running processes are enumerated using the Process32FirstW and Process32NextW functions:

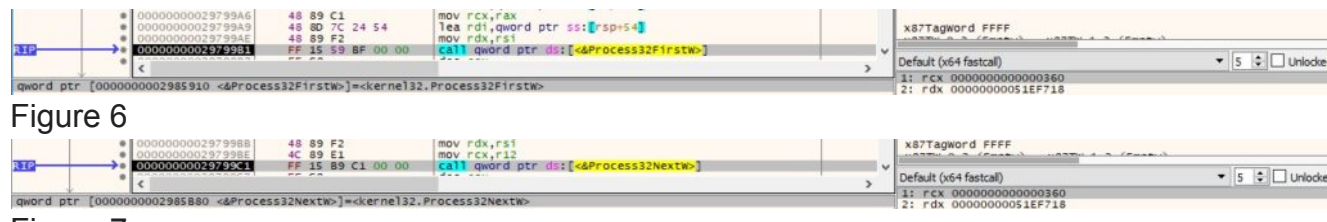

# Figure 7

The agent is looking for the "LogonUI.exe", "winlogon.exe", and "Isass.exe" processes:

| <ul> <li>0000000029799CB</li> <li>00000000029799CE</li> </ul> | 48 89 DA<br>48 89 F9 | mov rdx,rbx<br>mov rcx,rd1 | rdx:L"L<br>rcx:L"S | x87TagWord FFFF                  |               |
|---------------------------------------------------------------|----------------------|----------------------------|--------------------|----------------------------------|---------------|
| 00000000000000000000000000000000000000                        | ES OA SE FF FF       | call «wcscmp»              | ~                  | Default (x64 fastcall)           | ▼ 5 ÷ Unlocke |
| <                                                             |                      |                            | >                  | 1: rcx 0000000051EF744 L"System" |               |

# Figure 8

It opens the first process found using the OpenProcess method (0x400 = **PROCESS\_QUERY\_INFORMATION**):

| 00000000297902E 41 89 C0     000000002979031 85 C0     000000002979033 74 IA     000000002979035 31 02     000000002979037 89 00 04 00 00                                       | mov rSd,eax<br>TeSt eax,eax<br><b>je 23704F</b><br>xor edx,edx<br>mov ecx,400 | x8/F6 000000000000000000000000000000000000              | Empty 0.00000000000000000000000000000000000 |
|----------------------------------------------------------------------------------------------------|-------------------------------------------------------------------------------|---------------------------------------------------------|---------------------------------------------|
| 81P → 00000000297903C FF 15 56 C2 00 00                                                                                                    | [call qword ptr ds:[<&OpenProcess>]                                           | <br>Default (x64 fastcall)                              | ▼ 5 ¢ 🗌 Unlocke                             |
| qword ptr [000000002985F98 <&OpenProcess>]= <kernel32.0< td=""><td>penProcess&gt;</td><td><br/>1: rcx 0000000000000400<br/>2: rdx 00000000000000000</td><td></td></kernel32.0<> | penProcess>                                                                   | <br>1: rcx 0000000000000400<br>2: rdx 00000000000000000 |                                             |

# Figure 9

ImpersonateLoggedOnUser is used to impersonate the security content of the user extracted from the process identified above:

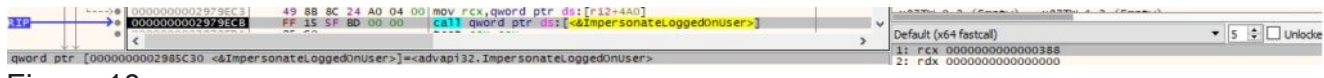

# Figure 10

In order to confirm that the operation was successful, the malware calls the GetUserNameW API (see Figure 11).

|              | <ul> <li>000000002979ED5</li> <li>000000002979EDA</li> <li>000000002979EDD</li> </ul> | 48 8D 54 24 5C<br>48 89 F9<br>BB 0D 00 00 00                                                                                                    | lea rdx,qword ptr ss:[rsp+5C]<br>mov rcx,rdi<br>mov ebx,D | 0D;'\r' | x87Tagword FFFF                                                             | 195           |
|--------------|---------------------------------------------------------------------------------------|----------------------------------------------------------------------------------------------------|-----------------------------------------------------------|---------|-----------------------------------------------------------------------------|---------------|
| qword ptr [0 | 000000002985BC8 <&GetUse                                                              | rNamew>]= <advap132.get< td=""><td>UserNamew&gt;</td><td>&gt;</td><td>Default (x64 fastcal)<br/>1: rcx 00000000051EFA96<br/>2: rdx 00000000051EF90C</td><td>▼ 5 C Unlocke</td></advap132.get<> | UserNamew>                                                | >       | Default (x64 fastcal)<br>1: rcx 00000000051EFA96<br>2: rdx 00000000051EF90C | ▼ 5 C Unlocke |

# Figure 11

The message displayed in Figure 12 will be sent to the C2 server:

rcx=82299023EFEF0000 r12=0000000045B08A0 L"[+] Impersonated 'SYSTEM' via technique 2" Figure 12 On another branch, the binary calls the DuplicateTokenEx method in order to duplicate the access token extracted from "winlogon.exe" or "Isass.exe". Finally, a new process is created using CreateProcessWithTokenW.

**0xA86A ID** – Inject code into a remote process

The malicious executable converts the process ID passed as a parameter using atoi:

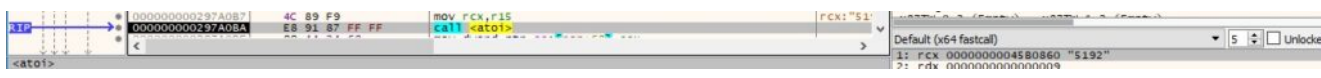

### Figure 13

The shellcode to be executed is Base64-decoded by calling the CryptStringToBinaryA API (0x1 = CRYPT\_STRING\_BASE64):

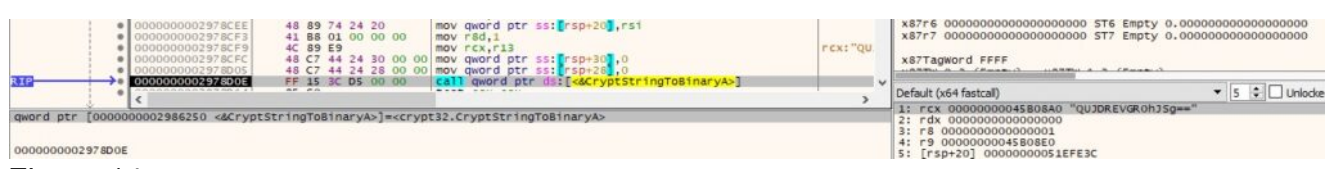

#### Figure 14

The badger opens the target process using OpenProcess (0x1F0FFF = **PROCESS\_ALL\_ACCESS**):

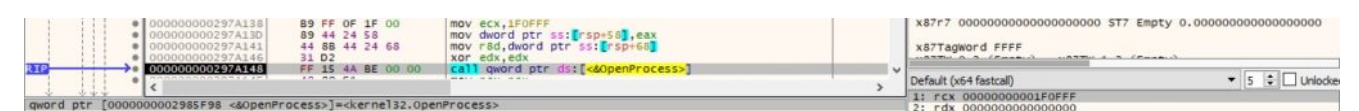

# Figure 15

VirtualAllocEx is utilized to allocate a new memory area in the remote process (0x3000 = **MEM\_COMMIT** | **MEM\_RESERVE**, 0x4 = **PAGE\_READWRITE**):

| <ul> <li>00000000297A5A1</li> <li>00000000297A6A9</li> <li>00000000297A6AC</li> <li>00000000297A6AC</li> <li>00000000297A6A1</li> <li>00000000297A6B1</li> </ul> | C7         44         24         20         04         00         mov         dword ptr         ss:[rsp+20],4           49         89         D8         mov r8,rbx         mov r8,rbx         st.         st. | X8/F6 000000000000000000000000000000000000                                                        |
|----------------------------------------------------------------------------------------------------|----------------------------------------------------------------------------------------------------|---------------------------------------------------------------------------------------------------|
| B12<br>● 00000000297A687<br><                                                                                                    | FF 15 93 BS 00 00 [call gword ptr ds:[<&virtual/                                                                                                    | > Default (x64 fastcall)                                                                          |
| qword ptr [000000002985C50 <&Virtu                                                                                                    | (]AllocEx>]= <kernel32.virtualallocex></kernel32.virtualallocex>                                                                                                    | 11 rcx 000000000000350<br>21 rdx 00000000000000<br>31 r8 000000000001453<br>41 r9 000000000003000 |

### Figure 16

The malware writes the shellcode to the above area via a function call to WriteProcessMemory, as shown in Figure 17.

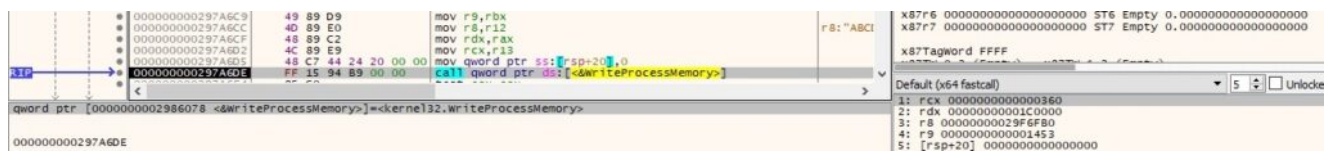

### Figure 17

The page's protection is changed using the VirtualProtectEx API (0x20 = **PAGE\_EXECUTE\_READ**):

|           | <ul> <li>00000000297A70B</li> <li>00000000297A70E</li> <li>00000000297A714</li> <li>00000000297A716</li> <li>00000000297A718</li> <li>00000000297A71E</li> </ul> | 48 89 F2<br>41 89 20 00 00 00<br>31 F6<br>48 89 44 24 20<br>49 89 D8<br>4C 89 E9                                                                                                    | mov rdx,rs1<br>mov rdx,20<br>xor es1,es1<br>mov qword ptr sst[rsp+20],rax<br>mov r8,rbx<br>mov rcx,r13 | 20: ' ' | x87r6 0000000000000000000000000000000000<br>x87r7 00000000000000000000000000000000000                                                    | Empty 0.000000000000000000<br>Empty 0.00000000000000000000000000000000000 |
|-----------|----------------------------------------------------------------------------------------------------|----------------------------------------------------------------------------------------------------|----------------------------------------------------------------------------------------------------|---------|----------------------------------------------------------------------------------------------------|---------------------------------------------------------------------------|
| 2114      | e (                                                                                                    | FF 15 F1 B1 00 00                                                                                                    | call dword per dst [kay incualindectexs]                                                               |         | Default (x64 fastcall)                                                                                                    | ▼ 5 ≑ 🗋 Unlock                                                            |
| qword ptr | 0000000002985918 <&Virtu                                                                                                    | alProtectEx>]= <kernel3< td=""><td>2.VirtualProtectEx&gt;</td><td></td><td>→ 1: rcx 00000000000000000<br/>2: rdx 0000000000000000<br/>3: r8 0000000000001453<br/>4: r9 000000000000000<br/>5: [rsp+20] 00000000051EFEOC</td><td></td></kernel3<> | 2.VirtualProtectEx>                                                                                    |         | → 1: rcx 00000000000000000<br>2: rdx 0000000000000000<br>3: r8 0000000000001453<br>4: r9 000000000000000<br>5: [rsp+20] 00000000051EFEOC |                                                                           |

Finally, the binary creates a thread in the remote process that executes the shellcode:

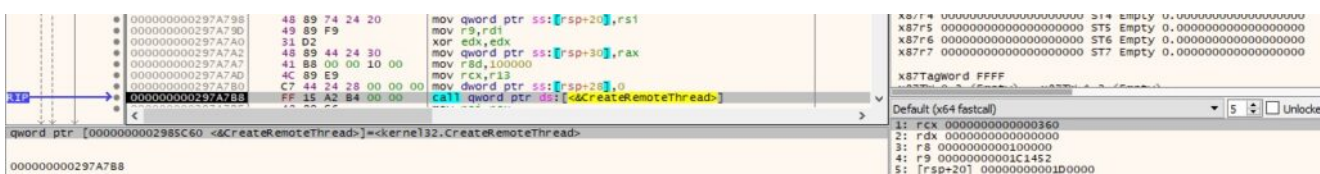

### Figure 19

0xE9B0 ID - Create a process and read its output via a pipe

The agent creates an anonymous pipe using the CreatePipe method:

|                                                                                                    | 0000003970526 4 8 80 BC 24 90 00<br>0000023970264 C 7 84 24 C 80 00<br>00000023970281 48 80 8C 24 88 00<br>00000023970281 48 89 7A<br>00000023970264 48 89 7A<br>00000023970264 48 89 7A<br>00000023970264 48 89 7A<br>00000023970264 48 89 7A<br>18 88 80 00<br>00000023970264 48 89 00 00<br>00000023970264 48 89 00 00<br>00000023970264 88 88 00 00<br>00000023970264 88 88 00 00<br>00000023970264 88 88 00 00<br>00000023970264 88 88 00 00<br>00000023970264 88 88 00 00<br>00000023970264 88 88 00 00<br>00000023970264 88 88 00 00<br>00000023970264 88 88 00 00<br>00000023970264 88 00 00<br>00000023970264 88 00 00<br>00000023970264 88 00<br>00000023970264 88 00<br>00000023970264 88 00<br>00000023970264 88 00<br>00000023970264 88 00<br>00000000000000000000000000000000                                                                                                    | 0 00 1 28 rdl.qword ptr ss:[rsp+30]<br>00 mov dword ptr ss:[rsp+30]<br>00 mov dword ptr ss:[rsp+30]<br>00 mov dword ptr ss:[rsp+30]<br>00 mov dword ptr ss:[rsp+30]<br>00 mov dword ptr ss:[rsp+30]<br>00 mov dword ptr ss:[rsp+30]<br>00 mov dword ptr ss:[rsp+30]<br>00 mov dword ptr ss:[rsp+30]<br>01 call qword ptr ds:[cscreatePipes] | 68: 'h'<br>> | x87r4         000000000000000000000000000000000000                                                                                                    | 000000000000<br>00000000000<br>00000000000<br>0000 |
|----------------------------------------------------------------------------------------------------|----------------------------------------------------------------------------------------------------|----------------------------------------------------------------------------------------------------|--------------|----------------------------------------------------------------------------------------------------|----------------------------------------------------|
| DOOD     DOOD     ODO     ODO | 000002370267         45         31         C9           000002370264         45         80         84         24         98         00           000002370272         48         C7         84         24         88         00           0000002370274         42         80         80         84         24         80         00           0000002370286         B9         06         00         00         00         00         00         00         00         00         00         00         00         00         00         00         00         00         00         00         00         00         00         00         00         00         00         00         00         00         00         00         00         00         00         00         00         00         00         00         00         00         00         00         00         00         00         00         00         00         00         00         00         00         00         00         00         00         00         00         00         00         00         00         00         00         00         00 | <pre>xor r9d,r9d<br/>00 lea r14,qword ptr ss: [rsp+80]<br/>00 mov qword ptr ss: [rsp+86],0<br/>00 lea r6,qword ptr ss: [rsp+86]<br/>repe stosd<br/>mov ect,r14<br/>00 mov qword,ptr ss: [rsp+90],0</pre>                                                                                                    |              | GS 0028         F5 0053           ES 0028         DES 0028           CS 0033 <u>SS</u> 0028           K87r0         000000000000000000000000000000000000 | 10000000000000<br>10000000000000<br>100000000      |

### Figure 20

The pipe is set to be inherited via a call to SetHandleInformation (0x1 = **HANDLE\_FLAG\_INHERIT**):

| 00000000297D2EC     00000000297D2EF     000000000297D2F7 | 45 31 C0<br>48 8B 8C 24 88 00 00<br>BA 01 00 00 00                                                                                                    | <pre>xor r8d,r8d mov rcx,qword ptr ss:[rsp+88] mov edx,1</pre>   | x87Tagword FFFF                                                             |                 |
|----------------------------------------------------------|----------------------------------------------------------------------------------------------------|------------------------------------------------------------------|-----------------------------------------------------------------------------|-----------------|
| NIP → 00000000297D2FC                                    | FF 15 2E 8C 00 00                                                                                                    | <pre>call qword ptr ds:[&lt;&amp;SetHandleInformation&gt;]</pre> | <br>Default (x64 fastcall)                                                  | ▼ 5 🗘 🗌 Unlocke |
| qword ptr [000000002985F30 <&SetHa                       | ndleInformation>]= <kerr< td=""><td>nel32.SetHandleInformation&gt;</td><td><br/>1: rcx 000000000000000000<br/>2: rdx 00000000000000000000000000000000000</td><td></td></kerr<> | nel32.SetHandleInformation>                                      | <br>1: rcx 000000000000000000<br>2: rdx 00000000000000000000000000000000000 |                 |

# Figure 21

The malicious executable creates a process specified by the C2 server using the CreateProcessA API, as shown in the figure below.

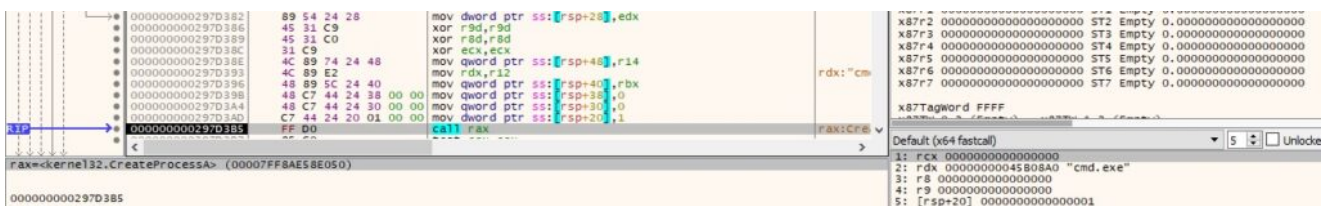

### Figure 22

The process' output that resides in the anonymous pipe is copied into a buffer by calling PeekNamedPipe (Figure 23).

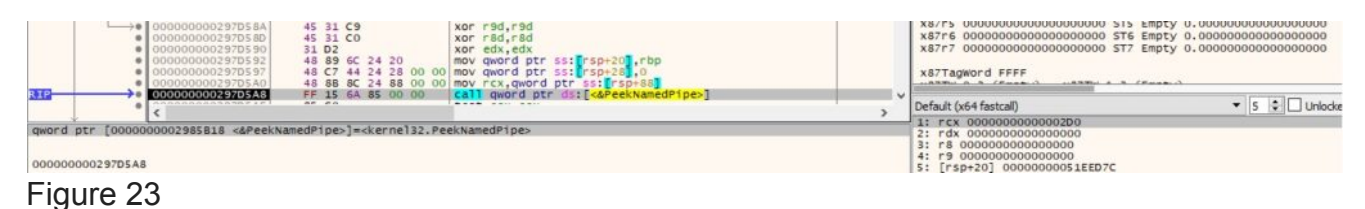

The output is read using ReadFile and then transmitted to the C2 server:

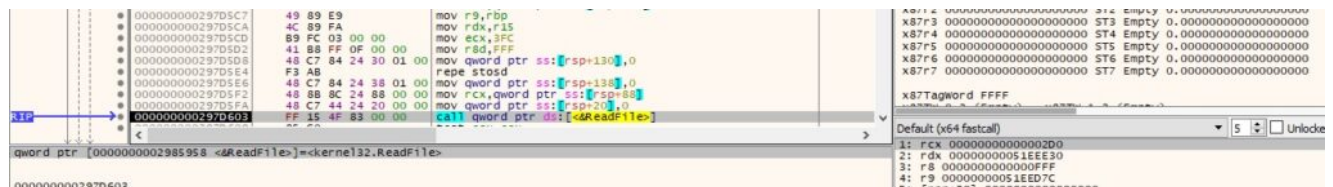

# Figure 24

**0x91B3 ID** – Inject code into the current process

The CryptStringToBinaryA method is utilized to decode from Base64 the shellcode that will be executed:

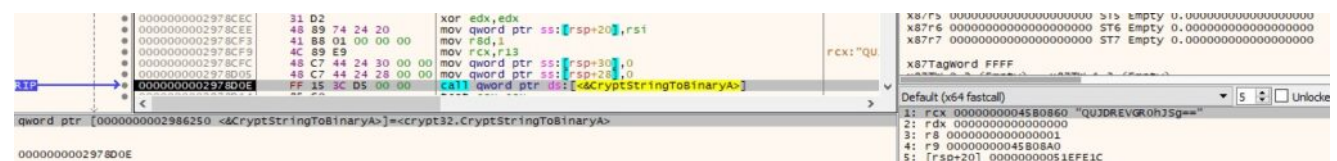

### Figure 25

The agent creates a named pipe (0x80000003 = FILE\_FLAG\_WRITE\_THROUGH | PIPE\_ACCESS\_DUPLEX):

| <ul> <li>0000000029788F8</li> <li>0000000029788F8</li> <li>000000002978878</li> <li>000000000297893</li> <li>0000000002978914</li> <li>0000000002978914</li> <li>0000000002978914</li> <li>0000000002978914</li> <li>0000000002978914</li> <li>0000000002978914</li> <li>0000000002978914</li> <li>0000000002978914</li> </ul> | 45       31       CO       xor r8d,r8d         C7       44       24       30       00       00       mov rdword ptr ss:       [rsp+30],0         9       88       C2       CO       04       00       mov rcs,qword ptr ds:       [r12+4CO]         41       89       01       00       00       mov rds,1       ss:       [rsp+78],FFFFFFFFFFFFFFFFFFFFFFFFFFFFFFFFFFFF | rcx:"//' | x8773 0000000000000000000 573 Empty 0.0000000000000000000<br>x8774 0000000000000000000 574 Empty 0.0000000000000000<br>x8775 000000000000000000 575 Empty 0.0000000000000000<br>x8777 00000000000000000 575 Empty 0.00000000000000000<br>x8777 0000000000000000 575 Empty 0.000000000000000000<br>x8777 00000000000000000 575 Empty 0.00000000000000000000000000000000000 |
|----------------------------------------------------------------------------------------------------|----------------------------------------------------------------------------------------------------|----------|----------------------------------------------------------------------------------------------------|
| <                                                                                                    | re 15 DA AB 00 00 Call quord pr 351 car eatenaneur pewsj                                                                                                    | >        | Default (x64 fastcal)<br>1: rcx 000000004580690 "\\\\.\pipe\pipe"                                                                                                    |
| qword ptr [000000002986018 <&Creat                                                                                                    | eNamedP1pew>]= <kernel32.createnamedp1pew></kernel32.createnamedp1pew>                                                                                                    |          | 2: rdx 00000008000003<br>3: r8 00000000000000<br>4: r9 000000000000001<br>5: [rspt20] 000000000FFFF                                                                                                    |

### Figure 26

A new thread is created using the CreateThread function. In this thread, the malware connects to the pipe and reads data using the ConnectNamedPipe and ReadFile methods:

| 000000002978951<br>000000002978956<br>00000000297856<br>00000000237856<br>000000002378966<br>000000002378966<br>000000002378966<br>000000002378966 | 4C 8D 4C 24 70<br>31 D2<br>31 C9<br>4C 8D 05 2F 01 00 0<br>48 89 44 24 28<br>C7 44 24 20 00 00 0<br>FF 15 74 A6 00 00                       | lea r9,qword ptr ss:[rsp+70]<br>xor edx,edx<br>0 hea 65,ecnd ptr ds:[3978A90]<br>mov qword ptr ss:[rsp+20],rea<br>0 mov dword ptr ss:[rsp+20],0<br>call qword ptr ds:[460reateThread-] | ~   | X8775         000000000000000000000000000000000000 |                 |
|----------------------------------------------------------------------------------------------------|----------------------------------------------------------------------------------------------------|----------------------------------------------------------------------------------------------------|-----|----------------------------------------------------|-----------------|
| gword ptr [0000000002985FE8 <&Creat                                                                                                    | teThread>]= <kernel32.cr< td=""><td>eateThread&gt;</td><td></td><td>1: rcx 00000000000000000000000000000000000</td><td></td></kernel32.cr<> | eateThread>                                                                                                    |     | 1: rcx 00000000000000000000000000000000000         |                 |
| Figure 27                                                                                                    |                                                                                                    |                                                                                                    |     |                                                    |                 |
|                                                                                                    | 31 D2<br>48 89 CB<br>48 88 49 08<br>FF 15 90 A7 00 00                                                                                       | <pre>xor edx,edx<br/>mov rbx,rcx<br/>mov rcx,qword ptr ds:[rcx+8]<br/>call qword ptr ds:[c&amp;ConnectNamedPipe&gt;]</pre>                                                             | > ~ | x87Tagword FFFF                                    | ▼ 5 🜩 🗆 Unlocke |
| qword ptr [000000002986248 <&Conne                                                                                                    | ectNamedPipe>]= <kernel3< td=""><td>2.ConnectNamedPipe&gt;</td><td></td><td>2: rdx 000000000000000</td><td></td></kernel3<>                 | 2.ConnectNamedPipe>                                                                                                    |     | 2: rdx 000000000000000                             |                 |

# Figure 28

VirtualAllocEx is used to allocate a new memory area in the current process:

| <ul> <li>000000002578574</li> <li>000000002578574</li> <li>00000000257857A</li> <li>00000000257857A</li> <li>00000000257857A</li> <li>00000000257853</li> <li>00000000257853</li> <li>000000002578538</li> <li>000000002578588</li> <li>000000002578588</li> <li>000000002578581</li> </ul> | 44         8D         43         01         1e           31         D2         X0           4C         89         F1         mo           4D         63         C0         mo           4B         89         C5         04         00         00         mo           41         89         05         04         00         00         mo           42         89         42         24         48         mo | a r8d,qword ptr ds:[rbx+1]<br>r edx,edx<br>vrCx,r14<br>vsAd r6,r8d<br>v dword ptr ss:[rsp+20],4<br>v 904,3000<br>v qword ptr ss:[rsp+48],r8 | x87r4 00000000000000000000 514 Emp<br>x87r5 000000000000000000000 515 Emp<br>x87r6 000000000000000000000 515 Emp<br>x87r7 000000000000000000000 517 Emp<br>x87r7 00000000000000000000 517 Emp | Ty 0.0000000000000000<br>Ty 0.0000000000000000<br>Ty 0.0000000000000000000<br>ty 0.00000000000000000000000000000000000 |
|----------------------------------------------------------------------------------------------------|----------------------------------------------------------------------------------------------------|----------------------------------------------------------------------------------------------------|----------------------------------------------------------------------------------------------------|----------------------------------------------------------------------------------------------------|
| R1P 000000002978996                                                                                                    | FF 15 B4 A2 00 00 Ca                                                                                                    | <pre>qword ptr ds:[&lt;&amp;VirtualAllocEx&gt;]</pre>                                                                                       | <br>Default (x64 fastcall)                                                                                                    | ▼ 5 ¢ 🗌 Unlocke                                                                                                    |
| qword ptr [000000002985C50 <&virtu<br>0000000002978996                                                                                                    | alAllocEx>]= <kernel32.virt< td=""><td>JallocEx&gt;</td><td>1: rcx FFFFFFFFFFFFF<br/>2: rdx 000000000000000<br/>3: r8 00000000000000<br/>4: r9 000000000000000<br/>5: [rsp+20] 00000000000000000</td><td></td></kernel32.virt<>                                                                                                    | JallocEx>                                                                                                    | 1: rcx FFFFFFFFFFFFF<br>2: rdx 000000000000000<br>3: r8 00000000000000<br>4: r9 000000000000000<br>5: [rsp+20] 00000000000000000                                                              |                                                                                                    |

### Figure 29

The shellcode is copied into the new area and its page is made executable, as highlighted below:

|           | 000000002978980     000000002978983     000000002978988     000000002978988     000000002978986     00000000297896     00000000297896     000000002978967     0000000002978967 | 48 63 CB<br>48 6D 44 24 60<br>F3 A4<br>4C 8B 44 24 48<br>48 89 44 24 48<br>48 89 44 24 20<br>4C 89 EA<br>41 89 20 00 00 00<br>4C 89 F1                                                                                                    | movsxd rCx,ebx<br>lea rax,gword ptr ss:[rsp+60]<br>mov r6,gword ptr ss:[rsp+20],rax<br>mov rdx,r13 ss:[rsp+20],rax<br>mov rdx,r14 | rdx: "AB<br>20: " | X8/F3 00000000000000000000000000000<br>X8774 000000000000000000000000<br>X8775 00000000000000000000000000<br>X8777 0000000000000000000000000000000000 | Empty 0.00000000000000000000000000000000000 |
|-----------|----------------------------------------------------------------------------------------------------|----------------------------------------------------------------------------------------------------|----------------------------------------------------------------------------------------------------|-------------------|----------------------------------------------------------------------------------------------------|---------------------------------------------|
| RIP       | 00000002978900                                                                                                    | FF 15 42 9F 00 00                                                                                                    | call gword ptr ds:[ <dvirtualprotectex>]</dvirtualprotectex>                                                                      |                   | Default (x64 fastcall)                                                                                                    | ▼ 5 0 Unlock                                |
| qword ptr | 0000000002985918 <&virtu                                                                                                    | alProtectEx>]= <kernel3< td=""><td>2.VirtualProtectEx&gt;</td><td>,</td><td>1: rcx FFFFFFFFFFFFFF<br/>2: rdx 00000000053F0000 "ABCDEF<br/>3: r8 00000000000008<br/>4: r9 000000000000020<br/>5: [rsp+20] 00000000051EFEA0</td><td>GHIJ"</td></kernel3<> | 2.VirtualProtectEx>                                                                                                    | ,                 | 1: rcx FFFFFFFFFFFFFF<br>2: rdx 00000000053F0000 "ABCDEF<br>3: r8 00000000000008<br>4: r9 000000000000020<br>5: [rsp+20] 00000000051EFEA0             | GHIJ"                                       |

A new thread runs the shellcode copied earlier:

| <ul> <li>0000000029789DF</li> <li>000000002978952</li> <li>0000000002978955</li> <li>000000002978957</li> <li>000000002978959</li> <li>000000002978956</li> </ul> | 45 31 C9 xor r9d,r9d<br>40 80 E8 mov r8,r13<br>31 C9 xor eck,eck<br>48 89 44 24 28 mov qword ptr ss:[rsp+28],rax<br>67 44 24 20 00 00 00 mov dword ptr ss:[rsp+28],0 | r 8: "ABCI | x8/r5 0000000000000000000 515 1<br>x87r6 000000000000000000 515 1<br>x87r7 00000000000000000000 517 7<br>x87Tagword FFFF | Empty 0.00000000000000000000000000000000000 |
|----------------------------------------------------------------------------------------------------|----------------------------------------------------------------------------------------------------|------------|----------------------------------------------------------------------------------------------------|---------------------------------------------|
|                                                                                                    | FF 15 EC AS 00 00 [call gword ptr ds:[<&CreateThread>                                                                                                    |            | / Default (x64 fastcall)                                                                                                 | ▼ 5 😫 🗌 Unlacke                             |
| qword ptr [0000000002985FE8 <&Create                                                                                                    | Thread>]= <kernel32.createthread></kernel32.createthread>                                                                                                    |            | <pre>1: rcx 00000000000000000000000000000000000</pre>                                                                    | 13"                                         |

# Figure 31

### 0x1719 ID - Enable SeDebugPrivilege

The malicious process calls the LookupPrivilegeValueA function with the "SeDebugPrivilege" parameter:

|                        | 00000000029785     00000000029785     00000000029785     00000000029785 | 78 31 C9<br>7A 48 8D 5C 24 3C<br>7F 48 8D 54 24 4F<br>84 4C 8D 44 24 40 | <pre>xor ecx,ecx lea rbx,qword ptr ss:[rsp+3C] lea rdx,qword ptr ss:[rsp+4F] lea r8,qword ptr ss:[rsp+40]</pre> |   | x87r7 000000000000000000 ST7 Empty 0.00000000000000000000000000000000000                                                          |
|------------------------|-------------------------------------------------------------------------|-------------------------------------------------------------------------|----------------------------------------------------------------------------------------------------|---|----------------------------------------------------------------------------------------------------|
| RIP                    | 0000000029785                                                           | 59 FF 15 79 DC 00 00                                                    | call gword ptr ds:[<&LookupPrivilegevalueA>]                                                                    |   | ▼ Default (x64 fastcall)                                                                                                    |
| qword ptr              | 0000000002986208 <&u                                                    | ookupPrivilegeValueA>]=<                                                | dvap132.LookupPr1v1legeValueA>                                                                                  |   | 1: rcx 00000000000000<br>2: rdx 0000000051EFEAF<br>3: r8 00000000051EFEA0<br>4: r9 000000002985DA0<br>5: [rsp+20] 0000000051EFF20 |
| Ump 1                  | Ump 2 Ump 2                                                             | 3 1 Dump 4 1 Dump 5                                                     | 😸 Watch 1 🛛 🖉 Struct                                                                                            |   | 00000000051EFE60 F000000002985DA0<br>00000000051EFE68 00007FF8AEF5984C return to msvcrt.00007FF8                                  |
| Addr ess<br>0000000005 | Hex<br>LEFEAF 53 65 44 65 63                                            | 75 67 50 72 69 76 69 60                                                 | ASCII<br>65 67 65 SeDebugPrivilege                                                                              | ^ | 0000000051EFE70 000000002985DA8<br>00000000051EFE78 000000000000000000000000000000000000                                          |

#### Figure 32

The PrivilegeCheck API is utilized to determine if the above privilege is enabled in the access token:

|     |       | <ul> <li>00000000297895D</li> <li>000000002978962</li> <li>000000002978967</li> <li>000000002978957</li> <li>000000002978974</li> <li>000000002978974</li> </ul> | 48         8D         54         24         4C         1eardx.qw           4C         8D         44         24         1eardx.qw         1eardx.qw           67         44         24         5C         00         00         mov dword           68         89         44         24         0         mov qword         mov qword           48         89         44         24         30         mov rax.qw         qword | ord ptr ss:[rsp+4C]<br>rd ptr ss:[rsp+24]<br>ptr ss:[rsp+5C],2<br>ptr ss:[rsp+4C],rax<br>ord ptr ss:[rsp+30]<br>ptr ss:[rsp+54],rax |   | x8/r5 000000000000000000000000000000000000 | mpty 0.00000000000000000000000000000000000 |
|-----|-------|----------------------------------------------------------------------------------------------------|----------------------------------------------------------------------------------------------------|----------------------------------------------------------------------------------------------------|---|--------------------------------------------|--------------------------------------------|
| RIP |       | < 00000000297897E                                                                                                    | FF 15 D4 D5 00 00   Call gword                                                                                                    | ptr ds:[<&PrivilegeCheck>]                                                                                                    | > | Default (x64 fastcall)                     | ▼ 5 🗘 🗆 Unlocke                            |
| qwo | d ptr | 0000000002985F58 <&Privi                                                                                                    | legeCheck>]= <advapi32.privilegeche< td=""><td>do</td><td></td><td>2: rdx 00000000051EFEAC</td><td></td></advapi32.privilegeche<>                                                                                                    | do                                                                                                    |   | 2: rdx 00000000051EFEAC                    |                                            |

#### Figure 33

The message displayed in Figure 34 will be sent to the C2 server as a confirmation.

rdx=10
qword ptr [rsp+28]=[0000000051EFEF8 &L"[+] Enabled debug privilege"]
Figure 34
0x4FFE ID - Extract the status of the token's privileges

The badger obtains the TOKEN\_PRIVILEGES structure that contains the privileges of the token using GetTokenInformation (see Figure 35).

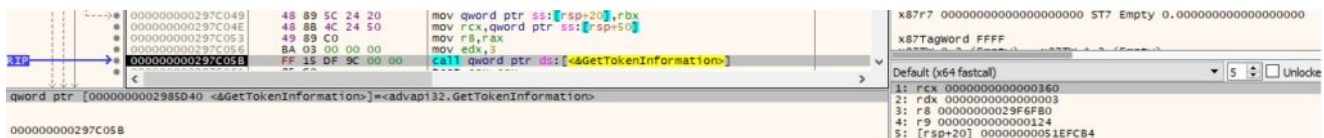

#### Figure 35

It retrieves the name of the privileges represented by a locally unique identifier (LUID) via a function call to LookupPrivilegeNameW:

| 00000000297C0     00000000297C0     00000000297C0     00000000297C0     00000000297C0     00000000297C0 | 49         89         FO         mov r8,r51           084         48         89         DA         mov rdx,rbx           87         C7         44         24         48         00         100         mov rdx,rbx           887         C7         44         24         48         00         100         mov rdx,rbx           887         C7         44         24         48         00         100         mov rdx,rbx           887         S1         C9         xor         ecx,ecx         mov r9,r14 | x8/r6 0000000000000000 516 EmpLy 0.00000000000000000000000000000000000 |
|----------------------------------------------------------------------------------------------------|----------------------------------------------------------------------------------------------------|------------------------------------------------------------------------|
| 31P → 00000000297C0                                                                                     | FF 15 46 A1 00 00 call gword ptr ds: [cdLookupPrivilegeNam                                                                                                    | > Default (x64 fastcall) • 5 🗘 Unlock                                  |
| qword ptr [0000000029861E0 <&                                                                           | LookupPrivilegeNamew>]= <advapi32.lookupprivilegenamew></advapi32.lookupprivilegenamew>                                                                                                    | 1: rcx 00000000000000000000000000000000000                             |

The list of privileges and their status is written in the memory. The following statuses can be specified: "[+] %-50ls Enabled (Default)", "[+] %-50ls Enabled (Adjusted)", "[+] %-50lsDisabled\n", "[+] Elevated", or "[+] Restricted".

| Address          | He   | ĸ    |     |     |     |    |     |     |     |    |     |    | 2   |     |     |     | ASCII                     |
|------------------|------|------|-----|-----|-----|----|-----|-----|-----|----|-----|----|-----|-----|-----|-----|---------------------------|
| 0000000029F8210  | 5 B  | 00   | 2B  | 00  | 5D  | 00 | 20  | 00  | 53  | 00 | 65  | 00 | 49  | 00  | 6E  | 00  | [.+.]S.e.I.n.             |
| 0000000029F8220  | 63   | 00   | 72  | 00  | 65  | 00 | 61  | 00  | 73  | 00 | 65  | 00 | 51  | 00  | 75  | 00  | c.r.e.a.s.e.Q.u.          |
| 0000000029F8230  | 6F   | 00   | 74  | 00  | 61  | 00 | 50  | 00  | 72  | 00 | 69  | 00 | 76  | 00  | 69  | 00  | o.t.a.P.r.i.v.i.          |
| 0000000029F8240  | 6C   | 00   | 65  | 00  | 67  | 00 | 65  | 00  | 20  | 00 | 20  | 00 | 20  | 00  | 20  | 00  | 1.e.g.e                   |
| 0000000029F8250  | 20   | 00   | 20  | 00  | 20  | 00 | 20  | 00  | 20  | 00 | 20  | 00 | 20  | 00  | 20  | 00  |                           |
| 0000000029F8260  | 20   | 00   | 20  | 00  | 20  | 00 | 20  | 00  | 20  | 00 | 20  | 00 | 20  | 00  | 20  | 00  |                           |
| 0000000029F8270  | 20   | 00   | 20  | 00  | 20  | 00 | 20  | 00  | 20  | 00 | 20  | 00 | 44  | 00  | 69  | 00  | · · · · · D. i. Figure 07 |
| 0000000029F8280  | 73   | 00   | 61  | 00  | 62  | 00 | 6C  | 00  | 65  | 00 | 64  | 00 | 0A  | 00  | 5 B | 00  | s.a.b.1.e.d[. Figure 37   |
| 0000000029F8290  | 2B   | 00   | 5D  | 00  | 20  | 00 | 53  | 00  | 65  | 00 | 53  | 00 | 65  | 00  | 63  | 00  | +.]S.e.S.e.c.             |
| 0000000029F82A0  | 75   | 00   | 72  | 00  | 69  | 00 | 74  | 00  | 79  | 00 | 50  | 00 | 72  | 00  | 69  | 00  | u.r.i.t.y.P.r.i.          |
| 0000000029F82B0  | 76   | 00   | 69  | 00  | 6C  | 00 | 65  | 00  | 67  | 00 | 65  | 00 | 20  | 00  | 20  | 00  | v.i.l.e.g.e               |
| 0000000029F82C0  | 20   | 00   | 20  | 00  | 20  | 00 | 20  | 00  | 20  | 00 | 20  | 00 | 20  | 00  | 20  | 00  |                           |
| 0000000029F82D0  | 20   | 00   | 20  | 00  | 20  | 00 | 20  | 00  | 20  | 00 | 20  | 00 | 20  | 00  | 20  | 00  |                           |
| 0000000029F82E0  | 20   | 00   | 20  | 00  | 20  | 00 | 20  | 00  | 20  | 00 | 20  | 00 | 20  | 00  | 20  | 00  |                           |
| 00000000029F82F0 | 20   | 00   | 20  | 00  | 20  | 00 | 20  | 00  | 20  | 00 | 44  | 00 | 69  | 00  | 73  | 00  | D.i.s.                    |
| 0000000029F8300  | 61   | 00   | 62  | 00  | 6C  | 00 | 65  | 00  | 64  | 00 | 0A  | 00 | 5 B | 00  | 2B  | 00  | a.b.l.e.d[.+.             |
| 0x9DE0 ID - Ext  | ract | t Us | ser | nar | ne. | PF | PID | . P | ID. | an | d E | xe | cut | abl | еp  | ath | for every running process |

The binary obtains a snapshot of all processes in the system using CreateToolhelp32Snapshot. It enumerates them using the Process32FirstW and Process32NextW methods:

| >■ 00000000297C296<br>● 00000000297C299 | 48 89 DA<br>48 89 C1                                                                                                    | mov rdx,rbx<br>mov rcx,rax             |   | x87Tagword FFFF                            | n a a cenan o   |  |
|-----------------------------------------|----------------------------------------------------------------------------------------------------|----------------------------------------|---|--------------------------------------------|-----------------|--|
|                                         | FF 15 6E 96 00 00                                                                                                    | call gword ptr ds:[<&Process32Firstw>] | > | Default (x64 fastcall)                     | 👻 5 🔅 🗌 Unlocke |  |
| qword ptr [000000002985910 <&Proces     | s32FirstW>]= <kernel32< th=""><th>.Process32FirstW&gt;</th><th></th><th>1: rcx 00000000000000000000000000000000000</th><th></th></kernel32<> | .Process32FirstW>                      |   | 1: rcx 00000000000000000000000000000000000 |                 |  |
| Figure 38                               |                                                                                                    |                                        |   |                                            |                 |  |
| 000000000297C2D9     00000000297C2DC    | 48 89 DA<br>4C 89 E1                                                                                                    | mov rdx,rbx<br>mov rcx,r12             |   | x87Tagword FFFF                            |                 |  |
| 00000000297C2DF                         | FF 15 98 98 00 00                                                                                                    | call qword ptr ds:[<&Process32NextW>]  |   | Default (x64 fastcall)                     | ▼ 5 😫 🗌 Unlocke |  |
| gword ptr [000000002985880 <&Proces     | s32NextW>]= <kernel32.< td=""><td>Process32NextW&gt;</td><td></td><td>1: rcx 00000000000000000000000000000000000</td><td></td></kernel32.<>  | Process32NextW>                        |   | 1: rcx 00000000000000000000000000000000000 |                 |  |

# Figure 39

The agent tries to open the local process object using OpenProcess (0x410 = **PROCESS\_QUERY\_INFORMATION | PROCESS\_VM\_READ**):

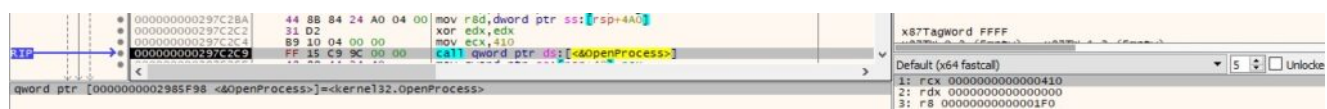

# Figure 40

For each of the access token extracted from the processes, the executable calls the GetTokenInformation function and retrieves the user account of the token (Figure 41).

| 00000000297C361<br>00000000297C366<br>00000000297C368<br>00000000297C373 | 48 89 7C 24 20<br>44 88 4C 24 50<br>49 89 C0<br>8A 01 00 00 00<br>48 88 4C 24 78                                                                        | mov qword ptr ss: rsp+20, rdi<br>mov r8d,dword ptr ss: rsp+50<br>mov r8,rax<br>mov edx,1<br>mov rck,qword ptr ss: rsp+78 |   | x87r6 0000000000000000000 ST6 Empty 0.000000000000000<br>x87r7 00000000000000000 ST7 Empty 0.00000000000000000000000000000000000 | 000     |
|--------------------------------------------------------------------------|----------------------------------------------------------------------------------------------------|----------------------------------------------------------------------------------------------------|---|----------------------------------------------------------------------------------------------------|---------|
|                                                                          | FF 15 C2 99 00 00                                                                                                    | call gword ptr ds:[ <adettokeninformation>]</adettokeninformation>                                                       | Ň | Default (x64 fastcall) 🔹 5 🗘 🗌 t                                                                                                 | Jnlocke |
| gword ptr [000000002985D40 <&GetTok                                      | cenInformation>]= <adva< td=""><td>p132.GetTokenInformation&gt;</td><td></td><td>1: rcx 000000000000384<br/>2: rdx 00000000000000</td><td></td></adva<> | p132.GetTokenInformation>                                                                                                |   | 1: rcx 000000000000384<br>2: rdx 00000000000000                                                                                  |         |
| 00000000297C378                                                          |                                                                                                    |                                                                                                    |   | 3: r8 000000004580050<br>4: r9 00000000000001C<br>5: [rsp+20] 0000000001EF854                                                    |         |

# Figure 41

The malware extracts the name of the account for the security identifier (SID) and the first domain on which the SID is found:

| 00000000297C3A6     00000000297C3A6     00000000297C3AE     00000000297C3AE     00000000297C3B6     00000000297C3B6     00000000297C3B6     00000000297C3B6     000000000297C3B6 | 48 89 44 24 30<br>49 89 E9<br>4C 89 54 24 20<br>4D 89 D8<br>4C 89 54 24 58<br>4C 89 52 24 50<br>FF 15 82 9C 00 00                                                                                                    | <pre>mov qword ptr ss:[rsp+30],rax<br/>mov qword ptr ss:[rsp+30],r10<br/>mov qword ptr ss:[rsp+50],r10<br/>mov qword ptr ss:[rsp+50],r11<br/>mov qword ptr ss:[rsp+50],r11<br/>call qword ptr ds:[dkuokupAccountSidw-]</pre> |   | X8/F5 0000000000000000000000 STS ET<br>x8/F7 0000000000000000000000 STE ET<br>x8/F7 00000000000000000000 ST ET<br>x8/F7 00000000000000000000 ST ET<br>x8/F1 agword FFFF | npty 0.00000000000000000000000000000000000 |
|----------------------------------------------------------------------------------------------------|----------------------------------------------------------------------------------------------------|----------------------------------------------------------------------------------------------------|---|----------------------------------------------------------------------------------------------------|--------------------------------------------|
| • <                                                                                                    | ** **                                                                                                    |                                                                                                    | > | Default (x64 fastcall)                                                                                                    | 🔻 5 🔹 🗌 Unlocke                            |
| qword ptr [000000002986048 <&Lookup<br>000000000297C3C0                                                                                                    | AccountSidW>]= <advapi< td=""><td>32.LookupAccountSidw&gt;</td><td></td><td><pre>- 1: rcx 000000000000000<br/>2: rdx 000000004580060<br/>3: r8 0000000051EF878<br/>4: r9 0000000051EF858<br/>5: [rsp+20] 0000000051EFA80</pre></td><td></td></advapi<> | 32.LookupAccountSidw>                                                                                                    |   | <pre>- 1: rcx 000000000000000<br/>2: rdx 000000004580060<br/>3: r8 0000000051EF878<br/>4: r9 0000000051EF858<br/>5: [rsp+20] 0000000051EFA80</pre>                      |                                            |
|                                                                                                    |                                                                                                    |                                                                                                    |   |                                                                                                    |                                            |

Figure 42 0xEBC0 ID – Kill processes

The target process is opened via a function call to OpenProcess (0x1 = **PROCESS\_TERMINATE**):

| 000000000297A2DC     41 89 C0     000000000297A2DF     5 C0     000000000297A2E1     7 4 47     000000000297A2E3     9 01 00 00 00     000000000297A2E3     102 | mov r8d,eax<br>test eax,eax<br>je 297-A32A<br>mov eCx,1<br>xor edx,edx |   | x87r6 000000000000000000 ST6<br>x87r7 00000000000000000 ST7<br>x87TagWord FFFF | Empty 0.00000000000000000000000000000000000 |
|----------------------------------------------------------------------------------------------------|------------------------------------------------------------------------|---|--------------------------------------------------------------------------------|---------------------------------------------|
| 10000000000000000000000000000000000000                                                                                                    | 0 [call gword ptr ds:[<&OpenProcess>]                                  | × | Defends for the forebase ID                                                    |                                             |
|                                                                                                    |                                                                        | > | Default (X64 fastcall)                                                         | • D • Uniocke                               |
| **                                                                                                    | -                                                                      |   | 1: rcx 000000000000000                                                         |                                             |
| qword ptr [000000002985F98 <&OpenProcess>]= <kerne132.< td=""><td>openProcess&gt;</td><td></td><td>2: rdx 0000000000000000</td><td></td></kerne132.<>           | openProcess>                                                           |   | 2: rdx 0000000000000000                                                        |                                             |

# Figure 43

The process is killed using the TerminateProcess API:

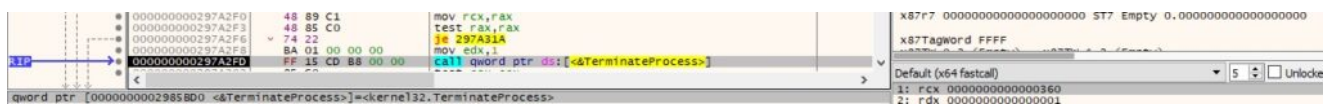

#### Figure 44

**0xF584 ID** – Create a new process using the Domain, Username, and Password received from the C2 server

The binary spawns a new process using the CreateProcessWithLogonW method. The parameters are modified according to the command's arguments:

| Address   | Hey                                                                                                    |                                                                                                    |                                                                                                    | ASCIT                                                                                                    |                                                                                                    |                                  | 00000000000000000000000000000000000000                                                                                                    | . cmd. exe                                         |
|-----------|----------------------------------------------------------------------------------------------------|----------------------------------------------------------------------------------------------------|----------------------------------------------------------------------------------------------------|----------------------------------------------------------------------------------------------------|----------------------------------------------------------------------------------------------------|----------------------------------|----------------------------------------------------------------------------------------------------|----------------------------------------------------|
| Ump 1     | Dump 2                                                                                                    | Dump 3 🛛 👹 Dum                                                                                                    | p 4 📲 Dump 5                                                                                                    | 🛞 Watch 1 🛛 🕅 🖉 🕅 🕅 🕅                                                                                                    | 2 Struct                                                                                                    |                                  | 00000000051EFDA0 00000000000000000000000000000000000                                                                                                    | "Dom"                                              |
| qword ptr | [000000000298617<br>97DA78                                                                                                    | 8 <&CreateProce                                                                                                    | ssWithLogonW>]=                                                                                                    | <advap132.createproces< th=""><th>swithLogonw&gt;</th><th></th><th>1: rcx 000000004580960 L"User"<br/>2: rdx 000000004580940 L"Dom"<br/>3: r8 000000004580980 L"Pass"<br/>4: r9 00000000000001<br/>5: [rsp+20] 0000000004580050</th><th></th></advap132.createproces<>                                                                                                    | swithLogonw>                                                                                                    |                                  | 1: rcx 000000004580960 L"User"<br>2: rdx 000000004580940 L"Dom"<br>3: r8 000000004580980 L"Pass"<br>4: r9 00000000000001<br>5: [rsp+20] 0000000004580050 |                                                    |
| 30-       | COUNTRY     COUNTRY     COUNTRY     COUNTRY     COUNTRY     COUNTRY     COUNTRY     COUNTRY     COUNTRY     COUNTRY     COUNTRY     COUNTRY     COUNTRY     COUNTRY     COUNTRY     COUNTRY     COUNTRY     COUNTRY | 197DA1F         48           197DA2A         48           197DA2D         48           197DA3D         48           197DA3A         48           197DA3A         48           197DA3A         48           197DA3A         48           197DA3A         48           197DA5A         48           197DA5A         48           197DA5A         46           197DA5A         48           197DA5A         46           197DA6A         41           197DA6A         48           197DA6B         48           197DA78         FF | 89         6C         24         50           C7         44         24         40         00           89         44         24         48         88         84         24         98         00         14         24         88         84         24         98         00         14         24         30         00         10         14         24         30         00         10         14         24         30         00         14         24         30         10         12         12         12         14         24         24         24         24         24         24         24         24         24         24         24         24         24         24         24         24         24         24         24         24         24         24         24         24         24         24         24         24         24         24         24         24         24         24         24         24         24         24         24         24         24         24         24         24         24         24         24         24         24         24         24         24         20 <td>New quord ptr s::<br/>may quord ptr s::<br/>may quord ptr s::<br/>may quord ptr s::<br/>00 moy rax, quord ptr s:<br/>00 moy quord ptr s:<br/>may quord ptr s:<br/>00 moy quord ptr s:<br/>00 moy rax, quord ptr s:<br/>00 moy rax, quord ptr s:<br/>00 moy rax, quord ptr s:<br/>00 moy rcx, quord ptr s:<br/>00 moy rcx,</td> <td>spFs0, rb5<br/>spH=0, 0<br/>spH=0, 0<br/>spH=0, 0<br/>spH=0, 0<br/>spH=0, 0<br/>spH=0, 0<br/>spH=0, 0<br/>spH=0, 0<br/>spH=0, 0<br/>sH=spH=0, 0<br/>sH=spH=spH=0, 0<br/>sH=spH=spH=spH=spH=spH=spH=spH=spH=spH=s</td> <td>[rsp+88;<br/>[rsp+76;<br/>[rsp+80]</td> <td>x87r0 00000000000000000000000000000000000</td> <td>mpty         0.00000000000000000000000000000000000</td> | New quord ptr s::<br>may quord ptr s::<br>may quord ptr s::<br>may quord ptr s::<br>00 moy rax, quord ptr s:<br>00 moy quord ptr s:<br>may quord ptr s:<br>00 moy quord ptr s:<br>00 moy rax, quord ptr s:<br>00 moy rax, quord ptr s:<br>00 moy rax, quord ptr s:<br>00 moy rcx, quord ptr s:<br>00 moy rcx, | spFs0, rb5<br>spH=0, 0<br>spH=0, 0<br>spH=0, 0<br>spH=0, 0<br>spH=0, 0<br>spH=0, 0<br>spH=0, 0<br>spH=0, 0<br>spH=0, 0<br>sH=spH=0, 0<br>sH=spH=spH=0, 0<br>sH=spH=spH=spH=spH=spH=spH=spH=spH=spH=s | [rsp+88;<br>[rsp+76;<br>[rsp+80] | x87r0 00000000000000000000000000000000000                                                                                                    | mpty         0.00000000000000000000000000000000000 |

#### Figure 45

**0xBED0 ID** – Execute the "open", "runas", or "print" command

The first parameter is compared with the above commands, as shown in Figure 46.

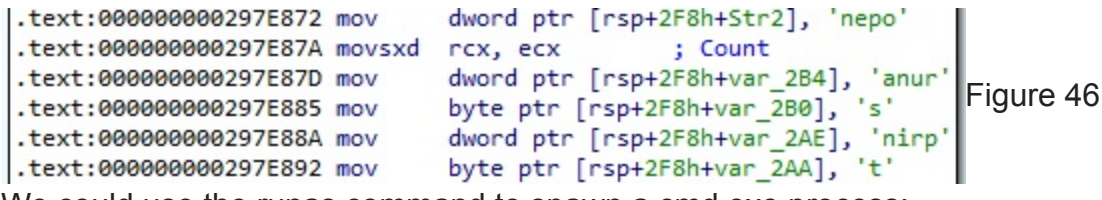

We could use the runas command to spawn a cmd.exe process:

|                                                              | 00000000297E9DA     00000000297E9DB     00000000297E9EB     00000000297E9EB     000000000297E9F9     000000000297E9F9     000000000297EADA     00000000297EADA                                                                                                    | 48         8D         4C         24         58         1e           48         C7         84         24         80         00         00         mo           C7         84         24         80         00         00         mo           48         C7         84         24         80         00         00         mo           48         85         C0         00         00         mo         46         67         84         24         90         00         00         mo           48         85         C0         00         00         mo         46         69         44         24         90         00         00         mo           48         89         44         24         76         mo         56         mo         56         56         56         56         56         56         56         56         56         56         56         56         56         56         56         56         56         56         56         56         56         56         56         56         56         56         56         56         56         56         56 | a rCx.eword ptr ss:[rcps5]<br>v dword ptr ss: rcp+80,0<br>strax,rCx<br>v eax,0<br>v eax,0<br>v qword ptr ss:[rcp+90],0<br>owne rax,rI3<br>v qword ptr ss:[rcp+70],rax |                                         | x87r4         000000000000000000000000000000000000                                                                                                    | Empty 0.00000000000000000000000000000000000                        |
|--------------------------------------------------------------|----------------------------------------------------------------------------------------------------|----------------------------------------------------------------------------------------------------|----------------------------------------------------------------------------------------------------|-----------------------------------------|----------------------------------------------------------------------------------------------------|--------------------------------------------------------------------|
| RIP                                                          | 000000002978418                                                                                                    | FF 15 5F 73 00 00 Ca                                                                                                    | word ptr ds:[<&shellExecuteExa>]                                                                                                    | , i i i i i i i i i i i i i i i i i i i | Default (x64 fastcall)                                                                                                    | ▼ 5 🗘 🗌 Unlocka                                                    |
| qword ptr                                                    | [000000002985D78 <&She]<br>97EA13                                                                                                    | 1ExecuteExA>]= <she1132.she1< td=""><td>1ExecuteExA&gt;</td><td></td><td>1: rCx 00746E6972700000<br/>3: r8 00000000000064<br/>4: r9 FFFFFFFFFFFF78<br/>5: [r5p+20] 00000000000000000000000000000000000</td><td></td></she1132.she1<>                                                                                                    | 1ExecuteExA>                                                                                                    |                                         | 1: rCx 00746E6972700000<br>3: r8 00000000000064<br>4: r9 FFFFFFFFFFFF78<br>5: [r5p+20] 00000000000000000000000000000000000                                                                                                    |                                                                    |
| Utu Dump 1                                                   | Dump 2 Dump 3                                                                                                    | 🗱 Dump 4 📲 Dump 5 👹                                                                                                    | Watch 1 🛛 🗐 Locals 🎾 Struct                                                                                                    |                                         | 00000000000000000000000000000000000000                                                                                                    | 600<br>F80                                                         |
| Addr ess<br>0000000005<br>0000000005<br>0000000005<br>000000 | Hex           1EFC68         70         00         00         00         00           1EFC78         CPD         1E         05         00         00           1EFC78         O         00         00         00         00         00           1EFC38         O         00         00         00         00         00         10           1EFC38         O         00         00         00         00         00         10           1EFC38         00         00         00         00         00         00         10           1EFC48         00         00         00         00         00         00         10           1EFC58         00         00         00         00         00         00         10           1EFC68         56         64         00         00         00         00         00           1EFC08         56         64         00         00         00         00         00         00         00         00         00         00         00         00         00         00         00         00         00         00         00 | $ \begin{array}{cccccccccccccccccccccccccccccccccccc$                                                                                                    | ASCII<br>00 B                                                                                                    | ^                                       | 00000000051EFC20         0000000000000           00000000051EFC20         000000000000           00000000051EFC30         000000000000           0000000051EFC30         000000000000           0000000051EFC30         000000000000           0000000051EFC30         000000000000           0000000051EFC36         6167572006E6           0000000051EFC36         00746E8972700           0000000051EFC56         00746E8972700           0000000051EFC56         000000000000 | 000<br>000<br>002<br>000<br>000<br>000<br>000<br>000<br>000<br>000 |

GetProcessId is utilized to obtain the PID of the newly created process:

| >e         000000000297EA2D         48         88         82         24         CO         000         mov rcx,qword ptr sst[rsp+C0]           e         000000000297EA35         48         85         C9         test rcx,rcx           e         000000000297EA35         48         85         C9         test rcx,rcx           f         297EA68         74         25         jf         297EA68 | x87Tagword FFFF         | 18-14 A         |
|----------------------------------------------------------------------------------------------------|-------------------------|-----------------|
| CODDDDDDD2572584 FF 15 58 71 00 00 call qword ptr.ds:[≪46etProcessId>]                                                                                                    | Default (x64 fastcall)  | ▼ 5 🗘 🗌 Unlocke |
| <pre>qword ptr [000000002985898 &lt;&amp;GetProcessId&gt;]=<kernel32.getprocessid></kernel32.getprocessid></pre>                                                                                                    | 2: rdx 0000000000000000 |                 |

#### Figure 48

**0xE2EA ID** – Copy bytes into memory

The second parameter is Base64-decoded by calling the CryptStringToBinaryA API:

|           | D00000002978CEC     000000002978CEE     000000002978CF3     000000002978CF3     000000002978CF9     000000002978CFC     000000002978D05 | 31 D2<br>48 89 74 24 20<br>41 88 01 00 00 00<br>4C 89 E9<br>48 C7 44 24 30 00 00<br>48 C7 44 24 28 00 00                                                                                                    | xor edx,edx<br>mov qword ptr ss:[rsp+20],rs1<br>mov r8d,1<br>mov rcx,r13<br>mov qword ptr ss: rsp+30,0<br>mov qword ptr ss: rsp+30,0 | rcx: "QU | x8/r5 000000000000000000000000000000000000                                                                                                    | . 000000000000000000000000000000000000 |
|-----------|----------------------------------------------------------------------------------------------------|----------------------------------------------------------------------------------------------------|----------------------------------------------------------------------------------------------------|----------|----------------------------------------------------------------------------------------------------|----------------------------------------|
| RIP       | 00000000297600E                                                                                                    | FF 15 3C D5 00 00                                                                                                    | call gword ptr ds:[<&CryptstringToBinaryA>]                                                                                          | , ×      | Default (x64 fastcall)                                                                                                    | ▼ 5 C Unlocke                          |
| qword ptr | [0000000002986250 <&Crypts<br>2978D0E                                                                                                   | itringToBinaryA≻]= <crypt< td=""><td>32.CryptStringToBinaryA&gt;</td><td></td><td>1: rCX 00000000045808A0 "QUIDREVGRUG"<br/>2: rdX 00000000000000<br/>3: r8 00000000000001<br/>4: r9 000000004580860<br/>5: [r5p+20] 0000000051EFE9C</td><td></td></crypt<> | 32.CryptStringToBinaryA>                                                                                                    |          | 1: rCX 00000000045808A0 "QUIDREVGRUG"<br>2: rdX 00000000000000<br>3: r8 00000000000001<br>4: r9 000000004580860<br>5: [r5p+20] 0000000051EFE9C |                                        |

#### Figure 49

The address containing the resulting bytes is stored in a table that contains functions pointers (see Figure 50).

| Addres | 55          | He | x  |     | 1.2 | 2  |    |    |    | zn. |    |     | 36 | 2  |    |       | ASCII   | [  |       |     |        |      |
|--------|-------------|----|----|-----|-----|----|----|----|----|-----|----|-----|----|----|----|-------|---------|----|-------|-----|--------|------|
| 000000 | 00002985D28 | 60 | 08 | 5 B | 04  | 00 | 00 | 00 | 00 | 80  | 24 | 5A  | AE | F8 | 7F | 00 00 | · [ · · |    | \$Z@Ø |     |        |      |
| 000000 | 00002985D38 | EO | 25 | 5A  | AE  | F8 | 7F | 00 | 00 | 10  | 5E | 83  | AF | F8 | 7F | 00 00 | a%Z@@   | 3  | ^. ø  |     |        |      |
| 000000 | 00002985D48 | 40 | DD | 58  | AE  | F8 | 7F | 00 | 00 | 00  | BA | 58  | AE | F8 | 7F | 00 00 | @ÝX80   | 3  | °X8Ø  | •   |        |      |
| 000000 | 00002985D58 | 00 | BA | 76  | 9E  | F8 | 7F | 00 | 00 | 90  | 15 | 3B  | AF | F8 | 7F | 00 00 | .ºv.0   |    | .; Ø  | . I | rigure | e 50 |
| 000000 | 00002985D68 | 80 | 15 | 70  | 9E  | F8 | 7F | 00 | 00 | 40  | 62 | 58  | AE | F8 | 7F | 00 00 | p.e     | J@ | bX⊖ø  | -   | -      |      |
| 000000 | 00002985D78 | 60 | 53 | A8  | AF  | F8 | 7F | 00 | 00 | FO  | 33 | 07  | A9 | F8 | 7F | 00 00 | SQ      | ōō | 3.00  | •   |        |      |
| 000000 | 00002985D88 | A0 | 3E | 71  | 9E  | F8 | 7F | 00 | 00 | 60  | 7C | 5 B | AE | F8 | 7F | 00 00 | >q.@    |    | [°Ø   | •   |        |      |
| 000000 | 00002985D98 | DO | 58 | AB  | 93  | F8 | 7F | 00 | 00 | 00  | 00 | 00  | 00 | 00 | 00 | 00 00 | DX«.0   | 3  |       | -   |        |      |

Depending on the number of bytes, the malware will send the "[+] Imported %d bytes" message to the C2 server:

| 00000000297C582<br>00000000297C582<br>000000000297C582<br>00000000297C582<br>00000000297C582<br>00000000297C582<br>000000000297C585 | 48 8D 4C 24 20<br>85 C0<br>41 89 C0<br>74 07<br>48 8D 15 7F 5C 00 00<br>E8 86 32 00 00 | lea rcx,qword ptr ss:[rsp+20]<br>test eax,eax<br>mov r8d,eax<br>je 297C595<br>lea rdx,qword ptr ds:[2982214]<br>call 297F850 | rdx:L"[] | x87r6         000000000000000000000000000000000000                                                   |
|----------------------------------------------------------------------------------------------------|----------------------------------------------------------------------------------------|----------------------------------------------------------------------------------------------------|----------|----------------------------------------------------------------------------------------------------|
| 00000000297F850                                                                                                    |                                                                                        |                                                                                                    | 3        | 1: rcx 00000000051EFE0<br>2: rdx 00000000002982214 L"[+] Imported %d bytes"<br>3: r8 000000000000000 |

### Figure 51

**0x6154 ID** – Free the pointer storing the address of the imported bytes

The agent calls the free function with the pointer displayed in the above command. The message shown below is transmitted to the C2 server.

```
.text:00000000297C492 mov rcx, cs:qword_2985D28 ; Memory
.text:00000000297C499 call free
.text:00000000297C49E mov rcx, cs:qword_2986000
.text:00000000297C485 mov cs:qword_2985D28, 0
.text:00000000297C480 call cs:qword_2985D30
.text:00000000297C486 lea rcx, [rsp+38h+Memory]
.text:00000000297C48B lea rdx, aImportCleared ; "[+] Import cleared"
.text:00000000297C42 call sub_297F850
Ox699A ID - Create a TCP listener
```

The process creates a new thread that is responsible for the listener creation:

| 36        | 00000000237F034     0000000237F026     00000000237F028     00000000237F028     00000000237F038     00000000237F038     00000000237F038     00000000237F038     00000000237F048     00000000237F048     00000000237F048     00000000237F058     00000000037F058     00000000037F058     0000000037F058     0000000037F058     000000037F058     0000000037F058     00000000000000000000000000000000 | 31         D2         xor edx,edx           F3         A8         Fepe stood           F3         A8         Fepe stood           F3         A8         Fepe stood           F3         A8         Fepe stood           F4         Fepe stood         Ferge stood           F4         F8         A8         Fepe stood           F5         A8         F4         F4         Ferge stood           F6         F7         FF         FF         FE         Ferge stood           F6         F4         F5         Ferge stood         Fa         Ferge stood         Fa           F6         F4         F5         Ferge stood         Fa         Ferge stood         Fa           F6         F4         F5         Ferge stood         Fa         Ferge stood         Fa           F6         F5         F5         Ferge stood         Fa         Fa         Fa         Fa         Fa         Fa         Fa         Fa         Fa         Fa         Fa         Fa         Fa         Fa         Fa         Fa         Fa         Fa         Fa         Fa         Fa         Fa         Fa         Fa         Fa | x87r1         000000000000000000000000000000000000                                                                    | 00000000000000000000000000000000000000 |
|-----------|----------------------------------------------------------------------------------------------------|----------------------------------------------------------------------------------------------------|----------------------------------------------------------------------------------------------------|----------------------------------------|
| gword ptr | [0000000002985FE8 <&Creat                                                                                                    | eThread>]= <kernel32.createthread></kernel32.createthread>                                                                                                    | 1: rcx 000000000000000<br>2: rdx 0000000000000<br>3: r8 0000000002973820<br>4: r9 00000000000000000000000000000000000 |                                        |

### Figure 53

It calls the getaddrinfo method with the port number and the first parameter being NULL, which returns all registered addresses on the local machine:

| 00000000029738A5     0000000029738A5     0000000029738A5     00000000029738A5     00000000029738A5     0000000029738A5     00000000029738A5     00000000029738A5     00000000029738A5     00000000029738A5 | 4C       8D       4C       8D       1 aa r9.qmord ptr ds:[rbsw6]         4S       8S       50.8       mov rdx.qmord ptr ds:[rbsw6]         4C       8D       42       78       1 aa r8.qmord ptr ds:[rbsw7]         F3       A6       repe stosd       repe stosd         48       85       01       00       00       02       mov rax.20000001         48       85       01       00       00       00       mov qword ptr ds:[rsp+78], rax         48       85       01       00       00       00       mov qword ptr ss:[rsp+78], rax         48       84       24       80       00       00       00       mov qword ptr ss:[rsp+78], rax | rdx: "88: x875 000000000000000000000000000000000000                         |
|----------------------------------------------------------------------------------------------------|----------------------------------------------------------------------------------------------------|-----------------------------------------------------------------------------|
|                                                                                                    | earl gword ptr ds: [«aget addr into»]                                                                                                    | > Default (x64 fastcall)                                                    |
| qword ptr [000000002985820 <&get                                                                                                    | addrinfo>]= <ws2_32.getaddrinfo></ws2_32.getaddrinfo>                                                                                                    | 2: rdx 0000000045808A0 "8888"<br>3: r8 0000000538EA8<br>4: r9 0000000532E90 |

# Figure 54

The badger creates a TCP socket (0x2 = **AF\_INET**, 0x1 = **SOCK\_STREAM**, 0x6 = **IPPROTO\_TCP**):

| 00000000297390F<br>000000002973912<br>000000002973915 | 88 48 04<br>88 50 08<br>44 88 40 0C  | <pre>mov ecx,dword ptr ds:[rax+4] mov edx,dword ptr ds:[rax+8] mov r8d,dword ptr ds:[rax+C]</pre> |   | x87Tagword FFFF                                                           | a             |
|-------------------------------------------------------|--------------------------------------|---------------------------------------------------------------------------------------------------|---|---------------------------------------------------------------------------|---------------|
|                                                       | FF 15 19 26 01 00                    | Carl gword per ds:[casockets]                                                                     | > | Default (x64 fastcall)                                                    | 🔻 💈 🖨 Unlocke |
| qword ptr [000000002985F38 <&socke                    | t>]= <ws2_32.socket></ws2_32.socket> |                                                                                                   |   | 1: rcx 000000000000002<br>2: rdx 000000000000000<br>3: r8 000000000000000 |               |

# Figure 55

The bind function is used to associate the local address with the socket, as highlighted below:

|           | • 00000<br>• 00000<br>• 00000 | 00002973964<br>00002973969<br>0000297396D | 48 88 4<br>48 88 5<br>44 88 4                                                                                                    | 4 24 60<br>0 20<br>0 10 | mov rdx,0<br>mov rdx,0 | word ptr s<br>word ptr d<br>word ptr d | rsp+60<br>[rax+20]<br>[rax+10] |   | x87Tagword FFFF                                                                                                    |
|-----------|-------------------------------|-------------------------------------------|----------------------------------------------------------------------------------------------------|-------------------------|------------------------|----------------------------------------|--------------------------------|---|----------------------------------------------------------------------------------------------------|
| RIP       | 00000                         | 00002973971                               | FF 15 1                                                                                                    | 1 23 01 00              | call qwor              | d ptr ds:[                             | (&b1nd>]                       | 2 | Default (x64 fastcall) 🔹 5 🔹 🗌 Uniodi                                                                                                    |
| qword ptr | 00000000029                   | 85C88 <&bind                              | >]= <ws2_32.< th=""><th>bind&gt;</th><th></th><th></th><th></th><th></th><th>1: rcx 000000000000000204<br/>2: rdx 00000000012E40<br/>3: r8 00000000000000<br/>4: r9 000000000000000<br/>5: [rspr20] 00000000000000000000000000000000000</th></ws2_32.<> | bind>                   |                        |                                        |                                |   | 1: rcx 000000000000000204<br>2: rdx 00000000012E40<br>3: r8 00000000000000<br>4: r9 000000000000000<br>5: [rspr20] 00000000000000000000000000000000000 |
| Dump 1    | Dump 2                        | Ump 3                                     | Ump 4                                                                                                    | Ump 5                   | 💮 Watch 1              | Ix=I Locals                            | 2 Struct                       |   | 00000000053E8E30 0000000051EFE88 & 80.80.80.80.8888"<br>00000000053E8E38 0000000053E8F10                                                               |
| Addr ess  | Hex                           | 22 B8 00 00                               |                                                                                                    | 0 00 00 00 0            | ASC 00 00              | 11                                     |                                | ^ | 00000000053E8E40 <b>E0000000053E8ED8</b><br>00000000053E8E48 000000000109490 & .\r"                                                                    |

### Figure 56

The malware starts listening on the port specified in the command's arguments (in our case, 8888):

| 000000                 | 0002973988 48 8<br>000297398F BA F                                                                                                    | B 4B 10<br>F FF FF 7F | ov rcx, gword ptr ds:[rbx+10]<br>ov edx,7FFFFFFF | x87Tagword FFFF                                  |               |
|------------------------|----------------------------------------------------------------------------------------------------|-----------------------|--------------------------------------------------|--------------------------------------------------|---------------|
| 34(2)                  | 0002973964 FF 1                                                                                                    | 5 F6 27 01 00         | all gword ptr ds:[<&listen>]                     | <br>Default (x64 fastcall)                       | ▼ 5 ¢ Unlocke |
| qword ptr [00000000298 | 61C0 <&listen>]= <ws< td=""><td>2_32.1isten&gt;</td><td></td><td>1: rcx 000000000000204<br/>2: rdx 000000007FFFFFF</td><td></td></ws<> | 2_32.1isten>          |                                                  | 1: rcx 000000000000204<br>2: rdx 000000007FFFFFF |               |

# Figure 57

Finally, the accept method is utilized to allow incoming connection attempts (Figure 58).

| 000000002973A57     000000002973A58     000000002973A58     000000002973A68     000000002973A68 | 48 88 48 10<br>C7 44 24 50 10 00 00<br>4C 88 44 24 38<br>48 88 54 24 40 | <pre>mov rcx,qword ptr ds:[rbx+10] mov dword ptr ss:[rsp+50],10 mov rs,qword ptr ss:[rsp+80] mov rdx,qword ptr ss:[rsp+40]</pre> |   | x87r7 0000000000000000000000 ST7 E<br>x87TagWord FFFF                       | mpty 0.000000000000000000 |
|-------------------------------------------------------------------------------------------------|-------------------------------------------------------------------------|----------------------------------------------------------------------------------------------------|---|-----------------------------------------------------------------------------|---------------------------|
| 000000002973A6D                                                                                 | FF 15 35 25 01 00                                                       | call gword ptr ds:[<&accept>]                                                                                                    | > | Default (x64 fastcall)                                                      | ▼ 5 💠 🗌 Unlocke           |
| qword ptr [000000002985FA8 <&acc                                                                | ept>]= <ws2_32.accept></ws2_32.accept>                                  |                                                                                                    |   | 1: rCx 00000000000000204<br>2: rdx 0000000053EBE98<br>3: r5 0000000053EBE98 |                           |

The IP address from the connection is converted into an ASCII string in dotted-decimal format:

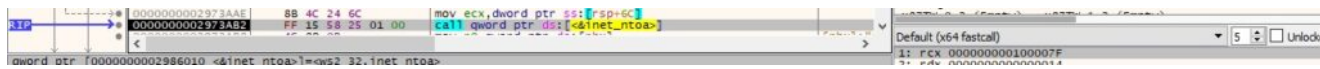

#### Figure 59

A new thread that handles the receive operation is created:

|                                                                                                    | <ul> <li>000000002973AF2</li> <li>000000002973AF4</li> <li>000000002973AF9</li> <li>000000002973801</li> <li>000000002973803</li> <li>000000002973808</li> <li>000000002973812</li> <li>000000002973815</li> <li>000000002973815</li> <li>000000002973815</li> </ul> | 31 D2<br>48 80 44 24 54<br>48 89 AC 24 C0 00 0<br>31 C9<br>4C 80 84 24 C8 00 0<br>48 C7 44 24 58 00 0<br>48 C7 44 24 28<br>C7 44 24 20 00 00 0                                                                                        | xor edx,edx<br>learax,word ptr ss:[rsp+54]<br>0 mov qword ptr ss:[rsp+00],rbp<br>xor edx,ecx<br>0 mov qword ptr ss:[rsp+20],r5<br>0 lear68,qword ptr ss:[2073700]<br>mov qword ptr ss:[rsp+20],0<br>1 mov dword ptr ss:[rsp+20],0<br>1 | [rsp+C8 | x8773 0000000000000000000000 514<br>x8774 000000000000000000000 515<br>x8775 000000000000000000000 515<br>x8776 00000000000000000000 516<br>x8777 0000000000000000000 517<br>x877agword FFFF | Empty 0.000000000000000000<br>Empty 0.00000000000000000<br>Empty 0.00000000000000000<br>Empty 0.00000000000000000<br>Empty 0.00000000000000000000000000000000000 |
|----------------------------------------------------------------------------------------------------|----------------------------------------------------------------------------------------------------|----------------------------------------------------------------------------------------------------|----------------------------------------------------------------------------------------------------|---------|----------------------------------------------------------------------------------------------------|----------------------------------------------------------------------------------------------------|
| RIP                                                                                                    | 000000002973828                                                                                                    | FF 15 BA 24 01 00                                                                                                    | <pre>call gword ptr ds:[&lt;&amp;CreateThread&gt;]</pre>                                                                                                    | v       | Default (x64 fastcall)                                                                                                    | ▼ 5 ‡ Unlocke                                                                                                    |
| word provided and provided and | tr [0000000002985FE8 <&Create<br>002973828<br>IFE 60                                                                                                    | Thread>]= <kernel32.cr< td=""><td>eateThread&gt;</td><td></td><td>1: rCX 000000000000000<br/>2: rCX 0000000000000<br/>3: r8 0000000002973PD0<br/>4: r9 0000000058ED8<br/>5: [rsp+20] 0000000000000000000</td><td></td></kernel32.cr<> | eateThread>                                                                                                    |         | 1: rCX 000000000000000<br>2: rCX 0000000000000<br>3: r8 0000000002973PD0<br>4: r9 0000000058ED8<br>5: [rsp+20] 0000000000000000000                                                           |                                                                                                    |
|                                                                                                    | <ul> <li>000000002974076</li> <li>000000002974079</li> <li>000000000297407F</li> <li>0000000002974082</li> </ul>                                                                                                    | 45 31 C9<br>41 B8 00 10 00 00<br>48 89 EA<br>4C 89 E1                                                                                                    | xor r9d,r9d<br>mov r8d,1000<br>mov rdx,rbp<br>mov rcx,r12                                                                                                    |         | x87r7 000000000000000000 ST7<br>x87Tagword FFFF                                                                                                    | Empty 0.00000000000000000                                                                                                    |
|                                                                                                    |                                                                                                    | 10 53 03 14 01 00                                                                                                    | and dealer by an only an ectry                                                                                                    |         | Default (x64 fastcall)                                                                                                    | ▼ 5 \$ Unlocke                                                                                                    |
| qword p                                                                                                    | tr [000000002985B40 <&recv>]                                                                                                    | = <ws2_32.recv></ws2_32.recv>                                                                                                    |                                                                                                    |         | 1: rcx 0000000000000378<br>2: rdx 0000000055EEF1F<br>3: r8 000000000001000                                                                                                    |                                                                                                    |

Figure 61

**0xB458 ID** – Extract information about Windows services

The binary opens the service control manager on the local machine using OpenSCManagerA (0x4 = **SERVICE\_QUERY\_STATUS**):

| <ul> <li>00000000297E311</li> <li>00000000297E316</li> <li>00000000297E316</li> <li>00000000297E31E</li> </ul> | 48         88         4C         24         48         mov rcx, gword ptr ss: [rsp+48]           41         88         04         00         00         mov r8d,4           31         D2         cor edx,edx         cr ave edx,edx           C7         80         6C         80         00         00         mov r8d,4 |                                         | x87r7 000000000000000000 ST7 8                  | Empty 0.0000000000000000000 |
|----------------------------------------------------------------------------------------------------|----------------------------------------------------------------------------------------------------|-----------------------------------------|-------------------------------------------------|-----------------------------|
| 00000000297E328<br><                                                                                           | FF 15 72 7E 00 00 [call gword ptr ds: [<&OpenSCManagerA>                                                                                                    | ·] //·································· | Default (x64 fastcall)                          | ▼ 5 🗘 🗌 Unlocke             |
| qword ptr [0000000029861A0 <&OpenS                                                                             | CManagerA>]= <advap132.0penscmanagera></advap132.0penscmanagera>                                                                                                    |                                         | 2: rdx 000000000000000<br>3: r8 000000000000000 |                             |

### Figure 62

EnumServicesStatusW is used to enumerate all services in the database (0x30 = **SERVICE\_WIN32**, 0x3 = **SERVICE\_STATE\_ALL**):

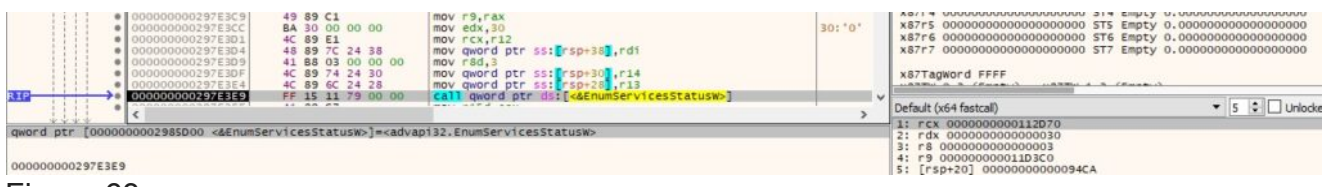

#### Figure 63

For every service, the malware calls the OpenServiceW API (0x1 = **SERVICE\_QUERY\_CONFIG**):

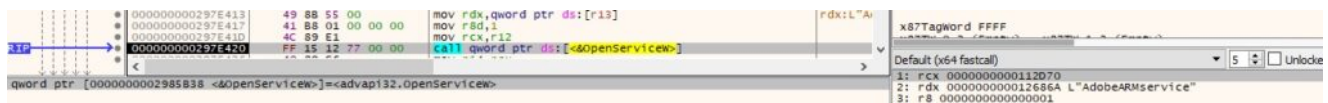

Figure 64

The agent extracts the configuration parameters of the service using QueryServiceConfigW. The following fields are relevant: display name, service name, service state, service path, service user, and service type.

| 00000000297E472     00000000297E477     000000000297E477     00000000297E47F                                     | 4C 8B 4C 24 58<br>44 8B 44 24 54<br>48 89 C2<br>4C 89 F1 | <pre>mov r9,qword ptr ss:[rsp+58]<br/>mov r8d,dword ptr ss:[rsp+54]<br/>mov rdx,rax<br/>mov rcx,r14</pre> |  | x87r7 0000000000000000000 ST7 E                                            | mpty 0.000000000000000000 |
|----------------------------------------------------------------------------------------------------|----------------------------------------------------------|----------------------------------------------------------------------------------------------------|--|----------------------------------------------------------------------------|---------------------------|
| 000000000297E482                                                                                                 | FF 15 88 74 00 00                                        | call gword ptr ds:[<&QueryServiceConfigw>]                                                                |  | Default (x64 fastcall)                                                     | 👻 5 ≑ 🗌 Unlocke           |
| word ptr [000000002985940 <&QueryServiceConfigm>]= <advapi32.queryserviceconfigm></advapi32.queryserviceconfigm> |                                                          |                                                                                                    |  | 1: rcx 0000000000112040<br>2: rdx 000000000058240<br>3: r8 000000000000176 |                           |

# Figure 65

**0xE3CB ID** – Retrieve information about Domain Controllers and policies

The malicious executable obtains the name of a domain controller via a function call to DsGetDcNameW, as displayed in Figure 66.

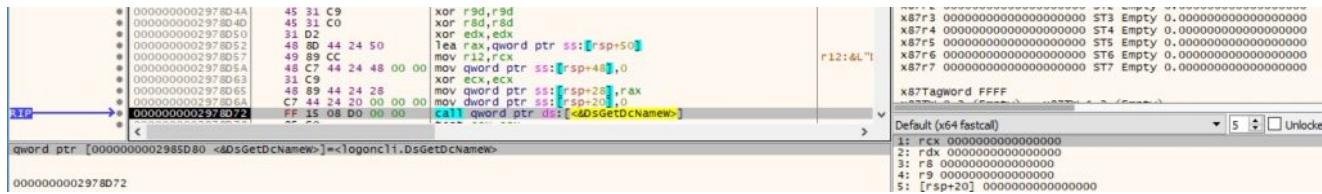

### Figure 66

The DsGetDcOpenW API is utilized to open a new domain controller enumeration operation (0x2 = **DS\_NOTIFY\_AFTER\_SITE\_RECORDS**):

|           | <ul> <li>000000002978D85</li> <li>000000002978D88</li> <li>000000002978D88</li> <li>000000002978D90</li> <li>000000002978D94</li> <li>000000002978D94</li> <li>000000002978D94</li> <li>000000002978D91</li> <li>000000002978D31</li> </ul> | 45         31 C9         xor r9d,r9d           45         31 C0         xor r8d,r8d           45         21 C0         xor r8d,r8d           46         80 00 00         000 veds,s           47         82 86         82           48         80 44 24 58         Tear xa, qoord ptr ss: [rsp=55]           7         42 42 80 00 00 mov dword ptr ss: [rsp=76],0           48 89 44 24 30 00 mov qword ptr ss: [rsp=30], rax           48 7 44 24 20 00 mov qword ptr ss: [rsp=30], rax | rcx: "Dor | Xarra 0000000000000000000000000000000000                                                                                              |
|-----------|----------------------------------------------------------------------------------------------------|----------------------------------------------------------------------------------------------------|-----------|----------------------------------------------------------------------------------------------------|
| RIP       | 000000002978DAF                                                                                                    | FF 15 23 D4 00 00 call gword ptr ds: [<&DsGetDcOperw                                                                                                    | »         | Default (x64 fastcall) 👻 5 🔹 🗌 Unlocke                                                                                                |
| qword ptr | + [2<br>[00000000029861D8 <&DsGett<br>978DAF                                                                                                    | )cOpenw>]= <logoncli.dsgetdcopenw></logoncli.dsgetdcopenw>                                                                                                    | ,         | 1: rcx 0000000029F1378 "Domain"<br>2: rdx 00000000000000<br>3: r8 00000000000000<br>4: r9 000000000000000<br>5: rfsp-20 0000000000000 |

### Figure 67

The badger extracts the global password parameters and lockout information by calling the NetUserModalsGet function. The information is organized using the following structure:

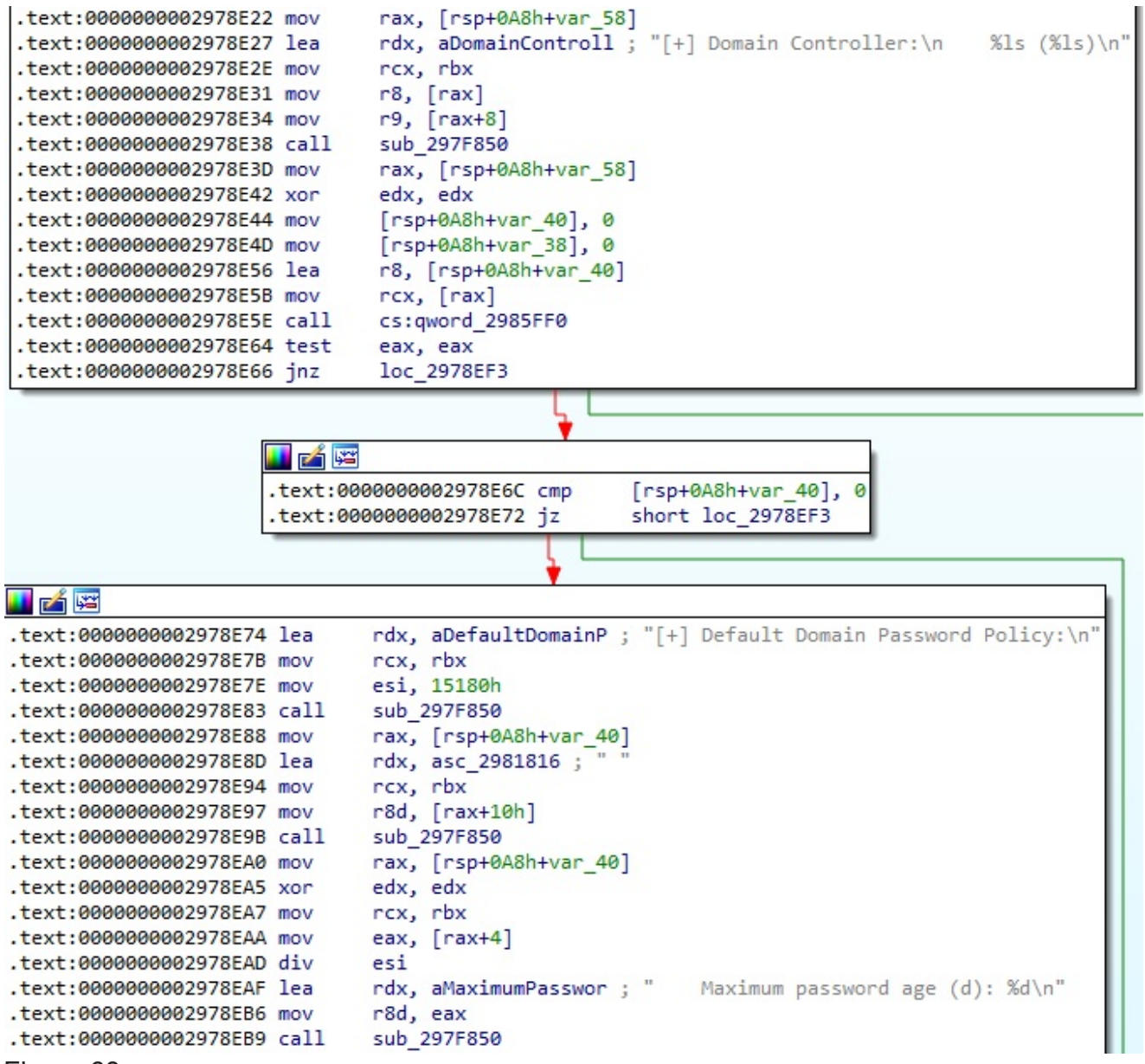

0x0105 ID – Extract data from the clipboard

The process opens the clipboard by calling the OpenClipboard method:

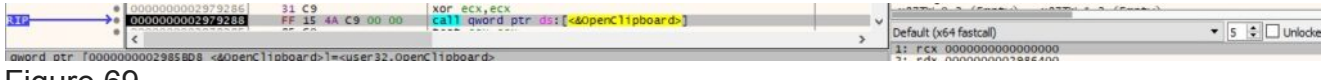

#### Figure 69

The data is obtained from the clipboard in the Unicode format (0xD = CF\_UNICODETEXT):

|             | 000000002979292         | B9 0D 00 00 00                                                                                                    | mov ecx,D                                | 00: '\r' |                         |                 |
|-------------|-------------------------|----------------------------------------------------------------------------------------------------|------------------------------------------|----------|-------------------------|-----------------|
| 313         | <                       | FF 15 D3 C8 00 00                                                                                                    | call gword ptr ds:[<&GetC []pooardData>] | >        | Default (x64 fastcall)  | ▼ 5 🗘 🗌 Unlocke |
| gword ptr [ | 000000002985B70 <&GetC1 | ipboardData>]= <user32.< th=""><th>GetClipboardData&gt;</th><th></th><th>2: rdx 0000000000000000</th><th></th></user32.<> | GetClipboardData>                        |          | 2: rdx 0000000000000000 |                 |
| Liguro      | 70                      |                                                                                                    |                                          |          |                         |                 |

#### Figure 70

0x0B06 ID - Convert the time of the last input event in minutes

The binary obtains the number of milliseconds elapsed since the system was started using GetTickCount:

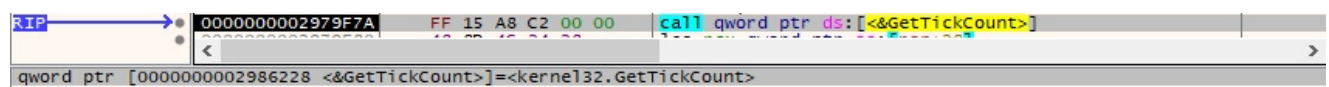

GetLastInputInfo is used to retrieve the time of the last input event:

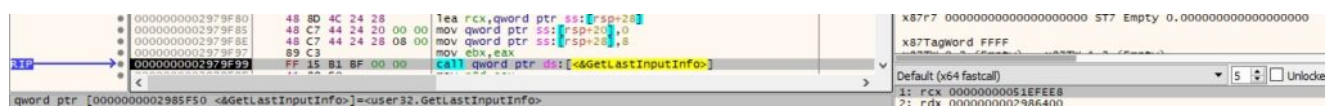

Figure 72

**0xB63A ID** – Block keyboard and mouse input events

The BlockInput method is used to perform the operation, as displayed in the figure below.

| 000000000297A8E5 B9 01 00 00     00000000297A8E4 46 20 6C 24 28     00000000297A8EF 48 C7 44 24 28 00 | mov ecx,1<br>lea r13,qword ptr ss:[rsp+28]<br>on mov qword ptr ss:[rsp+28],0 |   | x87Tagword FFFF                                  |                 |
|----------------------------------------------------------------------------------------------------|------------------------------------------------------------------------------|---|--------------------------------------------------|-----------------|
| 00000000079745F8 FF 15 44 83 00 00                                                                    | call gword ptr ds:[<&BlockInput>]                                            | > | Default (x64 fastcall)<br>1: rcx 000000000000000 | ▼ 5 😫 🗌 Unlacke |
| <pre>qword ptr [000000002985C48 &lt;&amp;8lockInput&gt;]=<user32.bloc< pre=""></user32.bloc<></pre>   | (Input>                                                                      |   | 2: rdx 000000002986400                           |                 |

Figure 73

**0x0391 ID** – Lock the workstation's display

LockWorkStation is utilized to lock the display (see Figure 74).

| RIP 00000000297A9E2                                                                                                   | FF 15 30 B3 00 00 | <pre>call qword ptr ds:[&lt;&amp;LockWorkStation&gt;]</pre> |   |  |  |
|----------------------------------------------------------------------------------------------------|-------------------|-------------------------------------------------------------|---|--|--|
| × <                                                                                                    |                   |                                                             | > |  |  |
| <pre>qword ptr [000000002985D18 &lt;&amp;LockWorkStation&gt;]=<user32.lockworkstation></user32.lockworkstation></pre> |                   |                                                             |   |  |  |
| Figure 74                                                                                                    |                   |                                                             |   |  |  |

**0xF999 ID** – Impersonate the context of a logged-on user

The badger attempts to log a user on to the local machine via a call to LogonUserA (0x2 = LOGON32\_LOGON\_INTERACTIVE):

|                                                         | C7 44 24 20 00 00 00 mov rbd,5<br>41 89 00 00 00 00 mov rbd,5<br>89 44 24 28 mov rbd,5<br>C7 89 54 24 28 mov rbd,5<br>40 89 50 mov rd,712<br>40 89 50 mov rd,715 | 09: '\t'<br>rcx: "Us:<br>r8: "Pas:<br>rdx: "Do: | X8/75 0000000000000000000000 SIS E<br>X8776 0000000000000000000 SIS E<br>X8777 0000000000000000000 SIT E<br>X87Tagword FFFF                             | mpty 0.00000000000000000000000000000000000 |
|---------------------------------------------------------|----------------------------------------------------------------------------------------------------|-------------------------------------------------|----------------------------------------------------------------------------------------------------|--------------------------------------------|
|                                                         | FF 15 61 AA 00 00 [call qword ptr ds:[<&LogonUserA>]                                                                                                    |                                                 | Default (x64 fastcall)                                                                                                    | ▼ 5 🗣 🗌 Unlocks                            |
| qword ptr [00000000029858C0 <&Logor<br>0000000002978159 | UserA>]= <advap132.logonusera></advap132.logonusera>                                                                                                    |                                                 | 1: rcx 0000000045808C0 "User"<br>2: rdx 0000000045808A0 "Dom"<br>3: r8 0000000045808E0 "Pass"<br>4: r9 0000000000000002<br>5: [rsp+20] 0000000000000000 |                                            |

### Figure 75

The binary impersonates the context of the above user using the ImpersonateLoggedOnUser function:

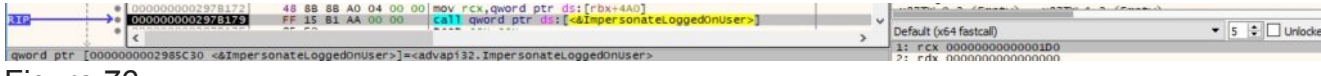

Figure 76

**0xA959 ID** – Retrieve information about users

The first parameter is compared with "user" and "users". In the first case, the malware calls the NetUserGetInfo API to obtain information about the user account:

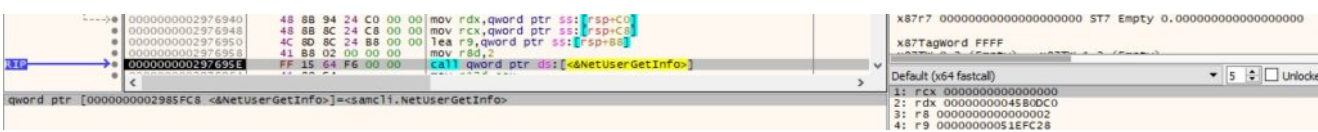

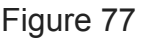

The information is organized in the following manner:

```
.text:000000002976A9A mov
                                     [rsp+328h+var_290], eax
                                     rax, aNumberOfLogons ; "Number of logons"
.text:0000000002976AA1 lea
.text:000000002976AA8 mov
                                   [rsp+328h+var 298], rax
.text:000000002976AB0 mov
                                 eax, [rcx+80h]
                                 [rsp+328h+var_2B0], rsi
[rsp+328h+var_2A0], eax
.text:0000000002976AB6 mov
.text:0000000002976ABB mov
                                  rax, aB
                                                      ; "B"
.text:0000000002976AC2 lea
.text:000000002976AC9 mov
                                 [rsp+328h+var_2A8], rax
                                 rax, aLastLogon ; "Last logon"
.text:0000000002976AD1 lea
                                  [rsp+328h+var 2B8], rax
.text:0000000002976AD8 mov
                                eax, [rcx+10h]
.text:0000000002976ADD mov
.text:000000002976AE0 mov [rsp+328h+var_2D0], rbx
                                    r8d
.text:0000000002976AE5 div
.text:000000002976AE8 lea r8, aUserName ; "User name"
.text:000000002976AEF lea rdx, asc_29824EE ; "%"
.text:000000002976AEF mov [rsp+328h+var_2C0], eax
                                                                                          Figure 78
.text:000000002976AFA lea rax, aPasswordLastSe ; "Password last set"
.text:000000002976B01 mov [rsp+328h+var_2C8], rax
.text:000000002976B06 lea rax, aAccountExpires ; "Account expires"
.text:0000000002976B0D mov [rsp+328h+var_2D8], rax
.text:0000000002976B12 mov eax, [rcx+90h]
.text:0000000002976B18 mov [rsp+328h+var_2E0], eax
.text:0000000002976B1C lea rax, aCountryRegionC ; "Country/region code"
                                 [rsp+328h+var_2E8], rax
.text:0000000002976B23 mov
                                rax, [rcx+20h]
.text:0000000002976B28 mov
.text:000000002976B2C mov [rsp+328h+var_2F0], rax
.text:000000002976B31 lea rax, aComment ; "Comment"
                                   [rsp+328h+var_2F8], rax
.text:0000000002976B38 mov
.text:0000000002976B3D mov rax, [rcx+40h]
.text:0000000002976B41 mov [rsp+328h+var_300], rax
.text:0000000002976B46 lea rax, aFullName ; "Full name"
.text:000000002976B4D mov
                                     [rsp+328h+var_308], rax
```

In the second case, the agent retrieves information about all user accounts on the local computer (0x2 = **FILTER\_NORMAL\_ACCOUNT**):

| <ul> <li>000000002976C38</li> <li>000000002976C30</li> <li>000000002976C4</li> <li>000000002976C4</li> <li>000000002976C4</li> <li>000000002976C4</li> <li>000000002976C54</li> <li>000000002976C54</li> <li>000000002976C54</li> <li>000000002976C54</li> <li>000000002976C54</li> <li>000000002976C54</li> <li>0000000002976C54</li> <li>0000000002976C54</li> </ul> | 48         8B         4C         24         60           4C         8D         4C         24         58           C7         44         24         20         FF         FF         FI           48         8D         44         24         38         0         40         00         00         00           41         88         02         00         00         00         00         48         89         44         24         30         48         40         48         44         40         48         89         44         24         20         48         89         44         24         28         48         89         44         24         28         36         46         48         89         44         28         28         36         36         36         36         36         36         36         36         36         36         36         36         36         36         36         36         36         36         36         36         36         36         36         36         36         36         36         36         36         36         36         36 | <pre>mov rex.qword ptr sst[rsp+60]<br/>Hear9,qword ptr sst[rsp+60]<br/>Fmov qword ptr sst[rsp+60],FFFFFFF<br/>mov qword ptr sst[rsp+60],rax<br/>Hearrax,qword ptr sst[rsp+60]<br/>mov rdd,2<br/>mov qword ptr sst[rsp+30],rax<br/>Hearrax,qword ptr sst[rsp+60]<br/>mov qword ptr sst[rsp+80],rax</pre> |                | x87r2         000000000000000000000000000000000000                                                                              | y 0.00000000000000000000000000000000000 |
|----------------------------------------------------------------------------------------------------|----------------------------------------------------------------------------------------------------|----------------------------------------------------------------------------------------------------|----------------|----------------------------------------------------------------------------------------------------|-----------------------------------------|
| 000000002976CCE                                                                                                    | FF 15 4C F0 00 00                                                                                                    | Call gword ptr os:[<@NetUserEnum>]                                                                                                    | a last a flore | Default (x64 fastcall)                                                                                                    | ▼ 5 ¢ 🗌 Unlocke                         |
| qword ptr [0000000002985D20 <&NetUse                                                                                                    | erEnum>]= <samcli.netus< td=""><td>er Enum&gt;</td><td></td><td>1: rcx 0000000004580F00<br/>2: rdx 00000000000002<br/>3: r8 000000000000002<br/>4: r9 000000051EF038<br/>5: [rse20] 00000005FFFFFFF</td><td></td></samcli.netus<>                                                                                                    | er Enum>                                                                                                    |                | 1: rcx 0000000004580F00<br>2: rdx 00000000000002<br>3: r8 000000000000002<br>4: r9 000000051EF038<br>5: [rse20] 00000005FFFFFFF |                                         |

Figure 79

0x6C36 ID - Extract registry keys and values

The first argument can be "hklm", "hkcu", "root", "config", and "users". These are Windows registry hives.

The registry key passed as the second argument is opened using the RegOpenKeyExA method (0x20019 = **KEY\_READ**):

| <ul> <li>00000000297C808</li> <li>00000000297C80E</li> <li>00000000297C811</li> <li>00000000297C814</li> <li>00000000297C819</li> </ul> | 41         B9         19         00         02         mov r9d,20019           45         31         C0         xor r8d,r8d           42         89         EA         mov r0d,r13           48         89         44         24         20         mov qword ptr sst           48         C7         C1         03         00         080         mov rcx, FFFFFFF86 | rsp+20 <b>]]</b> , rax<br>300003     | x8/F6 0000000000000000000 S16<br>x87r7 00000000000000000000 S77<br>x87Tagword FFFF                           | Empty 0.00000000000000000000000000000000000 |
|----------------------------------------------------------------------------------------------------|----------------------------------------------------------------------------------------------------|--------------------------------------|----------------------------------------------------------------------------------------------------|---------------------------------------------|
| 00000000297CB20<br><                                                                                                    | FF 15 EA 96 00 00 Call gword ptr ds:                                                                                                    | [ <dregopenkeyexa>]</dregopenkeyexa> | Default (x64 fastcall)                                                                                       | ▼ 5 ¢ Unlock                                |
| eax=0000000051E7AA8                                                                                                    |                                                                                                    |                                      | 1: rCx FFFFFFF80000001<br>3: r8 0000000045B0860 "AppEven<br>3: r8 00000000000000000<br>4: r9 000000000000000 | nts"                                        |

The malicious process retrieves information about the registry key by calling the RegQueryInfoKeyW function:

| 1.1          | 000000000297C85A                        | 45 31 C9                     | or r9d,r9d                                      |   | CE O TE O TE I                             |                                           |
|--------------|-----------------------------------------|------------------------------|-------------------------------------------------|---|--------------------------------------------|-------------------------------------------|
| 3.3          | 000000000297C85D                        | 48 80 84 24 9C 00 00 1       | ea rax, gword ptr ss: [rsp+9C]                  |   | CFO IFO IFI                                |                                           |
|              | 00000000297C865                         | 48 80 9C 24 E4 00 00 1       | ea rbx, gword ptr ss: [rsp+E4]                  |   |                                            |                                           |
| 102.0        | 000000000297CB6D                        | 48 89 44 24 50 m             | ov gword ptr ss: rsp+50, rax                    |   | Lasterror 00000057 (ERROR_INVALI           | D_PARAMETER)                              |
| 3.3          | 000000000297CB72                        | 48 80 84 24 98 00 00 1       | ea rax, gword ptr ss: [rsp+98]                  |   | LastStatus 00000000 (STATUS_SUCCE          | (\$5)                                     |
|              | 000000000297CB7A                        | 4C 8D 84 24 80 00 00 1       | ea r8, gword ptr ss: [rsp+80]                   |   |                                            |                                           |
| 3.1          | 000000000297C882                        | 48 88 8C 24 D8 00 00 m       | ov rcx, gword ptr ss: [rsp+D8]                  |   | GS 0028 FS 0053                            |                                           |
| 11           | 000000000297CB8A                        | 48 89 44 24 48 n             | ov gword ptr ss: rsp+48, rax                    |   | ES 0028 DS 0028                            |                                           |
| 1.1          | 000000000297CB8F                        | 48 80 84 24 94 00 00 1       | ea rax, gword ptr ss: [rsp+94]                  |   | C5 0033 55 002B                            |                                           |
| 11           | 000000000297CB97                        | 48 80 94 24 EA 02 00 1       | ea rdx, qword ptr ss: rsp+2EA                   |   |                                            |                                           |
|              | 000000000297CB9F                        | 48 89 44 24 40 n             | ov qword ptr ss: [rsp+40], rax                  |   | x87r0 0000000000000000000 STO Em           | pty 0.000000000000000000000               |
|              | 000000000297CBA4                        | 48 80 84 24 90 00 00 1       | ea rax, qword ptr_ss:[rsp+90]                   |   | x87r1 000000000000000000 ST1 Fm            | nty 0.000000000000000000000               |
| 4.4          | 000000000297CBAC                        | 48 89 44 24 38 n             | ov gword ptr ss: rsp+38, rax                    |   | x87r2 000000000000000000 ST2 Fm            | nty 0.00000000000000000000                |
|              | 000000000297C881                        | 48 80 84 24 8C 00 00 1       | ea rax, qword ptr_ss: [rsp+60]                  |   | x87r3 000000000000000000 ST3 Fm            | nty 0.00000000000000000000000000000000000 |
|              | 000000000297CB89                        | 48 89 44 24 30 m             | ov gword ptr ss: rsp+30, rax                    |   | x87r4 0000000000000000000 ST4 E            | nty 0 0000000000000000000000000000000000  |
|              | 000000000297CB8E                        | 48 80 84 24 88 00 00 1       | ea rax, qword ptr_ss:[rsp+88]                   |   | x87r5 000000000000000000000000000000000000 | pty 0.00000000000000000000000000000000000 |
|              | 00000000297CBC6                         | 48 89 44 24 28 n             | ov gword ptr ss: rsp+28, rax                    |   | x8715 000000000000000000 STS E             | pty 0.00000000000000000000000000000000000 |
|              | 00000000297CBCB                         | 48 80 84 24 84 00 00 1       | ea rax, gword ptr ss: [rsp+84]                  |   | x87F6 000000000000000000000000000000000000 | pty 0.00000000000000000000000000000000000 |
|              | 000000000297C8D3                        | C7 84 24 84 00 00 00 m       | ov dword ptr ss: rsp+84 ,0                      |   | x8/F/ 00000000000000000000000000000000000  | bth 0.00000000000000000000000000000000000 |
|              | • 00000000297CBDE                       | C7 84 24 A0 00 00 00 m       | ov aword ptr ss: rsp+Aur, 3FFF                  |   |                                            |                                           |
| 3.1          | 000000000237CBE3                        | 48 89 5C 24 58 m             | ov gword ptr ss: rsp+sa, rox                    |   | x87Tagword FFFF                            |                                           |
| 1111         | 000000000297CBEE                        | 40 07 44 24 20 II            | all award ate drift Page any ary to for a whole |   |                                            |                                           |
| N.L.P.       | 00000000257CBFS                         | 11 00 01 04 00 00            | art duoin bei uss [sakegquei yin ukeyny]        | Ŷ | Default (v64 factual)                      | T E Linkets                               |
| 11.          | * <                                     |                              |                                                 | > | Default (xo4 fastcall)                     | • J • C Onloca                            |
| award ate f  | 000000000000000000000000000000000000000 | arutofokauto1-zaduani22 B    | annuaryInfoliates                               |   | 1: rcx 00000000000000000                   |                                           |
| duor a per l | oppoppoppe second revergin              | ci yilli okeynyj=kauvapiszik | cyquel y 111 Diceyna                            |   | 2: rdx 0000000051E7CBA                     |                                           |
|              |                                         |                              |                                                 |   | 3: F8 0000000051E7A50                      |                                           |
| 0000000029   | 7CBE3                                   |                              |                                                 |   | 4: 19 0000000000000000                     |                                           |
| 0000000000   |                                         |                              |                                                 |   | 5; [rsp+20] 0000000051E/AS4                |                                           |

# Figure 81

It enumerates the subkeys of the key using RegEnumKeyExW (Figure 82).

| 00000000237CC5A     00000000237CC5A     000000000237CC57     000000000237CC57     00000000237CC57     00000000237CC57     000000000237CC57     000000000237CC56     00000000037CC56     00000000037CC56 | 4D 89 F1 mov r9,r14<br>49 89 F2 mov r8,r05<br>48 89 C2 4 88 mov qword ptr sst[r5p+38],rbx<br>48 88 C2 4 D8 00 00 mov qword ptr sst[r5p+38],rbx<br>48 C7 44 24 30 00 00 mov qword ptr sst[r5p+36],0<br>48 C7 44 24 30 00 00 mov qword ptr sst[r5p+28],0<br>48 C7 44 24 20 00 00 mov qword ptr sst[r5p+28],0<br>48 C7 44 24 20 00 00 mov qword ptr sst[r5p+28],0 |   | X8/r1 3         000000000000000000000000000000000000                                                                               |
|----------------------------------------------------------------------------------------------------|----------------------------------------------------------------------------------------------------|---|----------------------------------------------------------------------------------------------------|
| 000000000297CC8A                                                                                                    | Call dword ptr ds:[ <akegenumkeyexw>]</akegenumkeyexw>                                                                                                    | > | Default (x64 fastcall) 🔹 5 🔹 🗆 Unlock                                                                                              |
| qword ptr [000000002985BE8 <&RegEn<br>000000000297CC8A                                                                                                    | umKeyExwb]= <advapi32.regenumkeyexwb< td=""><td></td><td>11 FCX 000000000000000<br/>21 FCX 0000000000000<br/>32 FS 00000000051E7ABC<br/>41 F9 0000000051E7A4C<br/>51 [Fsp=20] 00000000000000000</td></advapi32.regenumkeyexwb<>                                                                                                    |   | 11 FCX 000000000000000<br>21 FCX 0000000000000<br>32 FS 00000000051E7ABC<br>41 F9 0000000051E7A4C<br>51 [Fsp=20] 00000000000000000 |

# Figure 82

For each of the subkeys, the malware calls the RegEnumValueW API in order to enumerate the registry values:

| <ul> <li>              0000000000000000000000000</li></ul>                                                        | <pre>mov r9.quord ptr ss:[r5p+68]<br/>mov edx,edi<br/>0 lea rax,eword ptr ss:[r5p+A4]<br/>0 mov dword ptr ss:[r5p+A4], 3FFF<br/>mov r8,r14<br/>0 mov word ptr ss:[r5p+35,0<br/>0 mov qword ptr ss:[r5p+36,0<br/>0 mov qword ptr ss:[r5p+30,0<br/>mov qword ptr ss:[r5p+20,0<br/>mov qword ptr ss:[r5p+20,0]</pre> |   | X87r2 000000000000000000 572 Empty 0.0000000000000000000<br>X87r3 000000000000000000 573 Empty 0.00000000000000000<br>X87r4 0000000000000000 573 Empty 0.0000000000000000<br>X87r5 0000000000000000 575 Empty 0.00000000000000000<br>X87r7 00000000000000000 575 Empty 0.000000000000000000<br>X87r7 0000000000000000000 575 Empty 0.0000000000000000000<br>X87r7 00000000000000000000 575 Empty 0.00000000000000000000000000000000000 |
|----------------------------------------------------------------------------------------------------|----------------------------------------------------------------------------------------------------|---|----------------------------------------------------------------------------------------------------|
| RIP 00000000297CD49 FF 15 C9 SE 00 00                                                                             | call qword ptr ds:[<&RegEnumValuew>]                                                                                                    | Ň | Default (x64 fastcall)                                                                                                    |
| <pre>qword ptr [000000002985C18 &lt;&amp;RegEnumValuew&gt;]=<advap132.f<br>000000000297CD49</advap132.f<br></pre> | egEnumvaluew>                                                                                                    |   | 1: rcx 000000000000222<br>2: rck 0000000000000<br>3: r8 0000000051E7EC2<br>4: r9 00000000551E7A70<br>5: [rsp+20] 0000000000000000                                                                                                    |

# Figure 83

Finally, the type and data for all registry values identified are extracted:

| 00000000297CF     00000000297CF     00000000297CF     00000000297CF     00000000297CF     000000000297CF     000000000297CF | 10         45         31         C9         xor r8d,r8d           45         31         C0         xor r8d,r8d           21         48         89         GC 24         mov qword ptr sst@rsp+200,rpp           24         68         89         42         28         mov qword ptr sst@rsp+200,rpx           25         46         88         9         42         20         mov qword ptr sst@rsp+200,rpx           26         68         86         52         80         00         mov rdx, qword ptr sst@rsp+200, rpx | ndx: L"U | x87r5 0000000000000000000000 ST<br>x87r6 00000000000000000 ST<br>x87r7 00000000000000000 ST<br>x87Tagword FFFF                           | 5 Empty 0.00000000000000000<br>6 Empty 0.0000000000000000<br>7 Empty 0.00000000000000000000000000000000000 |
|----------------------------------------------------------------------------------------------------|----------------------------------------------------------------------------------------------------|----------|----------------------------------------------------------------------------------------------------|----------------------------------------------------------------------------------------------------|
|                                                                                                    | EG FF 15 84 90 00 00 Call gword ptr ds:[<4RegQueryValu                                                                                                    | eexw>j   | Default (x64 fastcall)                                                                                                    | ▼ 5 🗘 🗌 Unlocke                                                                                            |
| qword ptr [000000002985FC0 <&R                                                                                              | egQueryValueExW>]= <advapi32.regqueryvalueexw></advapi32.regqueryvalueexw>                                                                                                    |          | <pre>1: rcx 0000000000000202 2: rdx 00000000051E7EC2 L"URL 3: r8 000000000000000 4: r9 00000000000000 5: [rsp+20] 00000000045808C0</pre> | Protocol"                                                                                                  |

### Figure 84

**0x9C41 ID** – Take a screenshot and send it to the C2 server

The GdiplusStartup function initializes Windows GDI+ (see Figure 85).

| <u>819</u> | CONDOCODO27DD38     CONDOCOD027DD38     CONDOCOD027DD38     CONDOCOD027DD4     CONDOCOD027DD4     CONDOCOD027DD5     CONDOCOD027DD5     CONDOCOD027D5     CONDOCOD027D5     COND027D5     CONDOCOD027D5     COND027D5     COND027D5     COND0275 | 48       89       94       24       60       00       1ea       rc4x, word ptr sst[rsp+80]         48       60       62       88       00       1ea       rc4x, word ptr sst[rsp+80]         48       67       84       24       40       00       mov qword ptr sst[rsp+1A4], 0         48       C7       84       24       A0       00       mov qword ptr sst[rsp+1A4], 0         48       C7       84       24       A0       00       mov qword ptr sst[rsp+1A4], 0         48       C7       84       24       A0       00       mov qword ptr sst[rsp+1A4], 0         48       C7       84       24       A0       00       mov qword ptr sst[rsp+10], 0         48       C7       84       24       80       00       mov qword ptr sst[rsp+10], 0         C7       84       24       80       00       mov qword ptr sst[rsp+10], 0       0         48       C7       84       24       80       00       mov qword ptr sst[rsp+10], 0       0         48       C7       84       24       80       00       mov qword ptr sst[rsp+10], 0       0         48       C7       84       24       80 | <br>x8771 00000000000000000000000000000000000 |
|------------|----------------------------------------------------------------------------------------------------|----------------------------------------------------------------------------------------------------|-----------------------------------------------|
| qword ptr  | [0000000029861E8 <&Gdip]                                                                                                    | usStartup>]= <gdiplus.gdiplusstartup></gdiplus.gdiplusstartup>                                                                                                    | 2: rdx 00000000051EF070                       |

The agent retrieves a handle to the desktop window via a call to GetDesktopWindow:

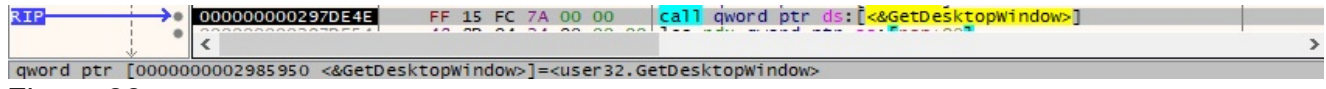

### Figure 86

It obtains the number of adjacent color bits for each pixel for the device context (DC) for the above window (0xC = BITSPIXEL):

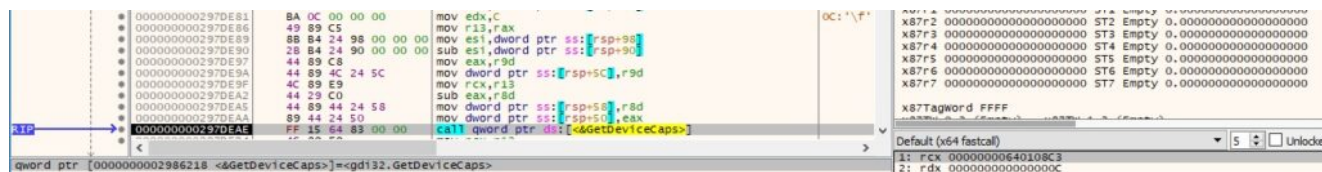

# Figure 87

The BitBlt method is used to capture the image:

|           | 0000000002370F8A     00000002370F80     000000002370F90     000000002370F92     000000002370F92     000000002370F92     0000000002370F93     0000000002370F93     0000000002370F84     0000000002370F84     0000000002370F84     0000000002370F84     0000000002370F83 | 41.89 F1         mov r8d,esi           45.31.00         xor r8d,r8d           31.02         xor r8d,r8d           46.89 6c 24.28         mov r0xd ptr ss:[r5p+28],r           46.89 F1         mov r0xd ptr ss:[r5p+28],r           47.43 80 84 24.40 000 0         lea rsi qword ptr ss:[r5p+38],c           67.44 24.40 000 0C mov dword ptr ss:[r5p+38],c         r           67.44 24.30 000 00 mov dword ptr ss:[r5p+38],c         r           68.42 40 000 00 mov dword ptr ss:[r5p+38],c         r           67.44 24.30 00 00 00 mov dword ptr ss:[r5p+38],c         r           68.42 40         mov dword ptr ss:[r5p+38],c | 13<br>0]<br>C0020<br>8× | x87r2         000000000000000000000000000000000000                                                   | Empty 0.00000000000000000000000000000000000 |
|-----------|----------------------------------------------------------------------------------------------------|----------------------------------------------------------------------------------------------------|-------------------------|----------------------------------------------------------------------------------------------------|---------------------------------------------|
| RIP       | * 00000000029701E3E                                                                                                    | FF 15 94 78 00 00   Call gword ptr ds:[<&BitBit                                                                                                    | ·                       | Default (x64 fastcall)                                                                               | 💌 5 🔹 🗌 Unlocke                             |
| qword ptr | [0000000002985858 <&81t81                                                                                                    | <pre>&gt;]=<gd132.b1tb1t></gd132.b1tb1t></pre>                                                                                                    |                         | 1: rcx 00000000000000000<br>2: rdx 000000000000000<br>3: r8 000000000000000<br>4: r9 000000000000000 |                                             |

# Figure 88

The malware creates a Bitmap object based on a handle to a Windows GDI bitmap and a handle to a GDI palette:

| 212 → 000000002970FF4<br>000000002970FF1<br>000000002970FF1<br><                                                                        | 31 D2<br>4C 8D 44 24 70<br>48 89 F9<br>FF 15 8E 7F 00 00 | <pre>Xor edx.edx<br/>lea r8.quord ptr ss:[r5p+70]<br/>mov rCx.rdf<br/>call quord ptr ds:[&lt;&amp;GdipCreateBitmapFromHBITMAP&gt;]</pre> | >                                                                     | x87Tagword FFFF<br>Default (x64 fastcall) | ▼ 5 🜩 🗌 Unlocke |
|----------------------------------------------------------------------------------------------------|----------------------------------------------------------|----------------------------------------------------------------------------------------------------|-----------------------------------------------------------------------|-------------------------------------------|-----------------|
| qword ptr [000000002985F88 <&GdipCreateBitmapFromHBITMAP>]= <gdiplus.gdipcreatebitmapfromhbitmap></gdiplus.gdipcreatebitmapfromhbitmap> |                                                          |                                                                                                    | 1: rcx 0000000055050CE1<br>2: rdx 00000000000000000000000000000000000 |                                           |                 |

# Figure 89

The process calls the CLSIDFromString function with the "1d5be4b5-fa4a-452d-9cdd-5db35105e7eb" CLSID – Quality field:

| <pre>     0000000002975011     48 80 94 24 80 00 00</pre>                                                                                                    | rextl | x87Tagword FFFF                                                                         |
|----------------------------------------------------------------------------------------------------|-------|-----------------------------------------------------------------------------------------|
| CODDOCODD25222028 FF 15 7F 81 00 00 Call qword ptr ds: ( <cusidfromstring)< td=""><td>&gt;</td><td>Default (x64 fastcall) - S C Unlocke</td></cusidfromstring)<> | >     | Default (x64 fastcall) - S C Unlocke                                                    |
| gword ptr [0000000029861A8 <&CLSIDFromString>]= <combase.clsidfromstring></combase.clsidfromstring>                                                              |       | 1: rcx 000000002981036 L 10500405-Ta4a-4520-9000-500351050/00<br>2: rdx 0000000051EF040 |

# Figure 90

GdipSaveImageToStream is utilized to save the screenshot to a stream (see Figure 91). The name of the image is derived from the current date and time.

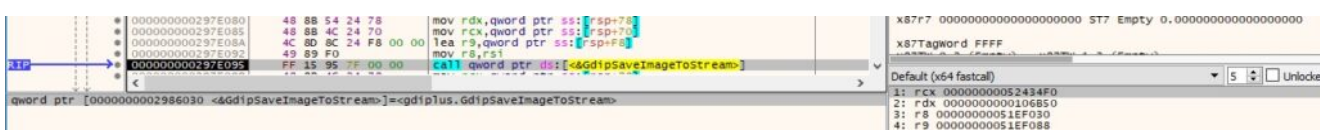

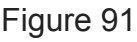

**0x3C4D ID** – Read content from pipe and send it to the C2 server. Write server's response to the pipe

The agent opens an existing pipe using the CreateFileA API (0xC0000000 = **GENERIC\_READ** | **GENERIC\_WRITE**, 0x3 = **OPEN\_EXISTING**):

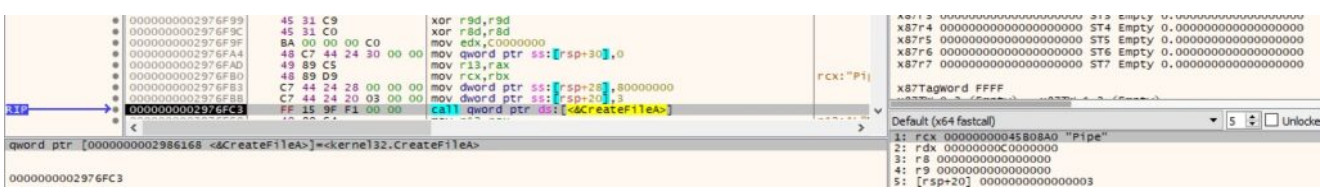

### Figure 92

The malware modifies the read and the blocking mode via a function call to SetNamedPipeHandleState (0x0 = **PIPE\_READMODE\_BYTE** | **PIPE\_WAIT**):

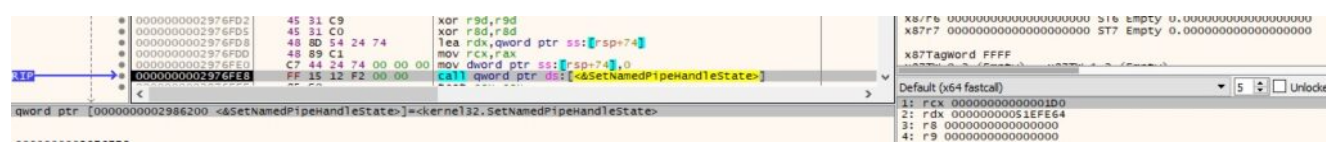

### Figure 93

The pipe's content is read using the ReadFile method:

|   | <ul> <li>00000000297704E</li> <li>000000002977057</li> <li>00000000297705C</li> <li>00000000297705F</li> <li>000000000297705F</li> </ul> | 48 C7 44 24 20 00 00 mov qword ptr ss: [rsp+20],0<br>4C 88 4C 24 48 mov r9,qword ptr ss: [rsp+46]<br>4C 89 E1 mov r0x,r13<br>4C 89 E1 mov rCx,r12<br>41 88 FF FF 00 00 mov r64,FFFF | x:<br>x:<br>x: | 8776 00000000000000000000000000000000000                                                                              | Empty 0.000000000000000000<br>Empty 0.00000000000000000000000000000000000 |
|---|----------------------------------------------------------------------------------------------------|----------------------------------------------------------------------------------------------------|----------------|----------------------------------------------------------------------------------------------------|---------------------------------------------------------------------------|
| 1 | R1P → 000000002977068                                                                                                    | FF 15 EA E8 00 00 [call gword ptr ds:[<&ReadFile>]                                                                                                    | De             | fault (x64 fastcall)                                                                                                  | ▼ 5 🗘 🗌 Unlocke                                                           |
|   | gword ptr [000000002985958 <&ReadF1                                                                                                    | le>]= <kernel32.readfile></kernel32.readfile>                                                                                                    | 1              | rcx 00000000000000000<br>rdx 00000004580050<br>r8 0000000000FFFF<br>r9 00000000051EFE5C<br>[rsp+20] 00000000000000000 |                                                                           |

#### Figure 94

The content is exfiltrated to the C2 server, and the server's response is written back to the pipe.

**0x2129 ID** – Write two numbers into memory

The command takes two parameters and writes them in the following format:

| <pre>00000000297F263 00000000297F266 </pre> | 4C 89 F9<br>E8 E5 35 FF FF                                                                                              | mov rcx,r15<br>call <acoly< th=""><th>· cx: 10</th><th>Default (x64 fastcal)</th></acoly<>                                                               | · cx: 10      | Default (x64 fastcal)                                                                                                    |
|---------------------------------------------|----------------------------------------------------------------------------------------------------|----------------------------------------------------------------------------------------------------|---------------|----------------------------------------------------------------------------------------------------|
| Figure 95                                   |                                                                                                    |                                                                                                    |               |                                                                                                    |
|                                             | 45 88 8D 94 04 00<br>45 88 85 90 04 00<br>48 8D 4C 24 28<br>48 8D 15 D6 28 00<br>18 8D 15 D6 28 00<br>18 85 15 05 00 00 | 00 mov r8d.dword ptr ds:[r13+494]<br>00 mov r8d.dword ptr ds:[r13+490]<br>1ea rcx.gword ptr ds:[r13+490]<br>1ea rcx.gword ptr ds:[r3p+28]<br>call 297650 | rdx:L"[-<br>> | x87r7 00000000000000000 ST7 Empty 0.000000000000000000           x87r3 agword FFFF           Default (x64 fastcall)           1: rcx 0000000000000000           2: rdx 00000000000000000000000000000000000 |

Figure 96

INDICATORS OF COMPROMISE

SHA256: d71dc7ba8523947e08c6eec43a726fe75aed248dfd3a7c4f6537224e9ed05f6f

C2 server: 45.77.172.28

User-agent: trial@deloitte.com.cn

### References

MSDN: https://docs.microsoft.com/en-us/windows/win32/api/

FakeNet-NG: <u>https://github.com/mandiant/flare-fakenet-ng</u>

Unit42: https://unit42.paloaltonetworks.com/brute-ratel-c4-tool/

MDSec: <u>https://www.mdsec.co.uk/2022/08/part-3-how-i-met-your-beacon-brute-ratel/</u>